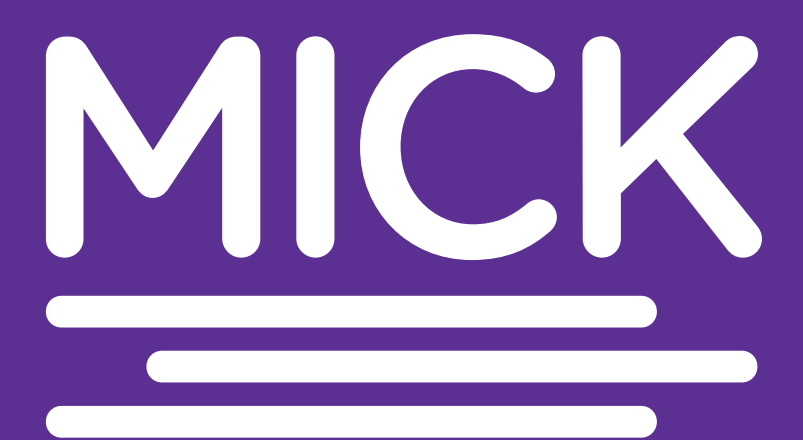

## Mobile Interactive Cognitive Kit

User Guide Version 3.1 The MICK app is for research and informational purposes only and is not approved for any clinical use or purpose. The user of this application assumes all risks associated with its use, including risks associated with maintaining and storing personal and confidential information on a mobile device.

MICK includes clinical tools that remain in research and development. When completed, it is intended for use by healthcare professionals. MICK is not a replacement for experienced clinical judgment. These tools do not give medical or professional advice; physicians and other healthcare professionals who use these tools should exercise their clinical judgment as to the information it provides. MICK is not intended to represent the only or best method or procedure for the situation discussed. Rather, it describes an approach that may be helpful or of interest to medical practitioners.

Non-medical professionals who use MICK do so at their own risk. Individuals with any type of medical condition are specifically cautioned to seek professional medical advice before beginning any sort of health treatment. Such consumers should always seek the advice of their physician or other qualified health provider with any questions they may have regarding a medical condition. Never disregard professional medical advice or delay in seeking it because of some MICK results. All medical information, from this or any other source, needs carefully to be reviewed with a trusted health-care provider before being acted upon in any way.

Because the app is investigational, no guarantees are expressed or implied as to the accuracy, timeliness, currency, completeness, or suitability for any purpose of the MICK tools. Neither the creators of MICK nor NYU Grossman School or NYU Langone Health makes any warranty regarding MICK whatsoever. Any user of MICK assumes full responsibility for any actions taken from their use. The creators of MICK, NYU Grossman School of Medicine, and NYU Langone Health cannot and will not be held legally, financially, or medically responsible for decisions made following any use of MICK and for any damage or injury (including death) to the user, other persons, or property arising therefrom.

Copyright 2020, 2023 Model Compilers LLC and NYU Langone Health

Unless otherwise noted, MICK and all information presented is owned by NYU Langone Health and is copyrighted by NYU Langone Health. All Rights Reserved. Use of MICK and other materials on this site is personal to users and readers. Use of MICK or other materials for commercial purposes, other than those approved by MICK's creators and NYU Langone Health, is not permitted.

## Contents

| 1 | Introducing MICK                                                                   |
|---|------------------------------------------------------------------------------------|
| 2 | Starting MICK for the First Time                                                   |
| 3 | Creating a Participant                                                             |
| 4 | Running a Baseline                                                                 |
| 5 | Running a Regular Test                                                             |
| 6 | Reviewing a Test                                                                   |
| 7 | Groups                                                                             |
| 8 | Other Features                                                                     |
| 9 | Exporting and Importing Data                                                       |
| A | The MICK Test Cards         47           MULES         47           SUN         49 |

| В | Installing MICK          |
|---|--------------------------|
| С | Migrating from Version 2 |
| D | Advanced Settings        |
| E | MICK Data Schema         |

## Introducing MICK

MICK is a tool for assessing vision-based aspects of neurological function.

The Mobile Integrated Cognitive Kit (MICK) is a tablet app that provides digitized versions of two rapid neurological screening tests - the Mobile Universal Lexicon Evaluation System (MULES) and the Staggered Uneven Number (SUN) test. MULES involves rapid picture naming while SUN involves rapid number naming. These rapid automatized naming (RAN) tests engage complex neural pathways related to eye movements, visual processing, language, and cognition.

Research has shown worse performance on RAN tests like MULES and SUN in conditions like concussion, mild cognitive impairment, Parkinson's disease, and multiple sclerosis. The paper validates that MICK app testing has excellent agreement with paper-based versions of MULES and SUN.

Key features of the MICK app:

- Digitized delivery of validated MULES and SUN tests
- Optimized tablet interface with built-in timers and voice recording
- Scores recorded for test time and errors
- Test administration guidance and scripts
- Data output for analytics

The app aims to increase accessibility, remote administration, and scalability of reliable neurological assessments using standardized RAN tests. MICK is currently free and designed to be user-friendly for clinical and research use.

### How a MICK test works

MICK consists of two tests: the picture-naming MULES and the number-naming SUN test. In each test, the participant is expected to name the items (pictures or numbers). The app times how long it takes the participant to complete naming the items.

Following a suspected head injury or similar event, administer the MICK test to determine if the subject's time to name the items are worse than their baseline times.

2

## Starting MICK for the First Time

When you start MICK you will see the splash screen.

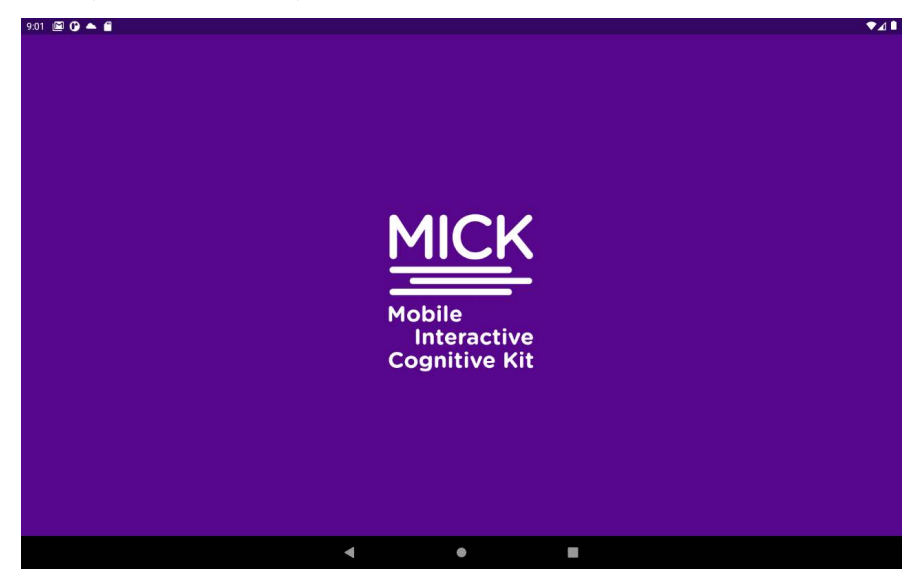

The first time you start MICK you will be asked to allow MICK to record audio. Audio recordings are made during tests so that you can review the test to identify errors or other issues.

| 9.02 🖾 🗘 🔺 💼                                                                                                    |                                                                                                    | ▼⊿∎                                                                                                    |
|----------------------------------------------------------------------------------------------------|----------------------------------------------------------------------------------------------------|----------------------------------------------------------------------------------------------------|
| End User L                                                                                                    | icense Agreement                                                                                                    |                                                                                                    |
| Read the agreement, then scroll to the                                                                                                    | bottom and tap the Accept button to c                                                                                                    | ontinue.                                                                                                    |
| The MICK app is for research and informational<br>purposes only and is not approved for any chinical use<br>or purpose. The user of this application assume all<br>risks associated with its use, including risks associated<br>with maintaining and storing personal and confidential<br>information on a mobile device.<br>MICK includes a<br>and development<br>for use by health Allow MICK<br>replacement for<br>tools do not give<br>physicians and 4<br>whate<br>to the information<br>to represent the<br>for the situation<br>on the situation<br>on the situ | Because the app is investigation<br>expressed or implied as to the<br>currency, completeness, or suit<br>of the MICK tools. Neither th<br>NYU Grossman School or NYU<br>any warranty recarding MICK :<br>C to record audio?<br>using the app<br>by this time | nal, no guaantiees are<br>accuracy, imeliness,<br>ability for any purpose<br>e creators of MICK nor<br>Langone Health makes<br>alatisteter. Any user of<br>vy actions taken<br>vYU Grossman<br>Health canoo<br>or medically<br>g any use<br>including<br>operty arising |
| approach that m<br>practitioners.                                                                                                    | Deny                                                                                                    | nformation<br>ealth and<br>. All Rights                                                                                                    |
| Non-medical protections a wind use MALK 00 to all<br>their own risk. Individuals with any type of medical<br>condition are specifically cautioned to seek professional<br>medical advice before beginning any sort of health<br>treatment. Such consumers should always seek the<br>advice of their physician or other qualified health<br>provider with any questions they may have regarding<br>a medical condition. Never disregard professional<br>medical advice or delay in seeking i because of some<br>ALTEX service. All medical individuation for modified and block                                                                                                    | Reserved, Use of MILE- And o<br>site is personal to users and re-<br>other materials for commercial<br>those approved by MICK's ere<br>Health, is not permitted.                                                                                             | me marfrais on his<br>des. Ute of MCK or<br>purpose, other than<br>fors and NYU Langone                                                                                                    |
|                                                                                                    |                                                                                                    |                                                                                                    |
| •                                                                                                    | •                                                                                                    |                                                                                                    |

Tap "While using the app" or equivalent. (The prompt may be different on different Android and iOS versions.)

Note that if you do not allow recordings MICK will prompt you on startup, but will allow you to run tests without making recordings.

#### Next accept the license agreement.

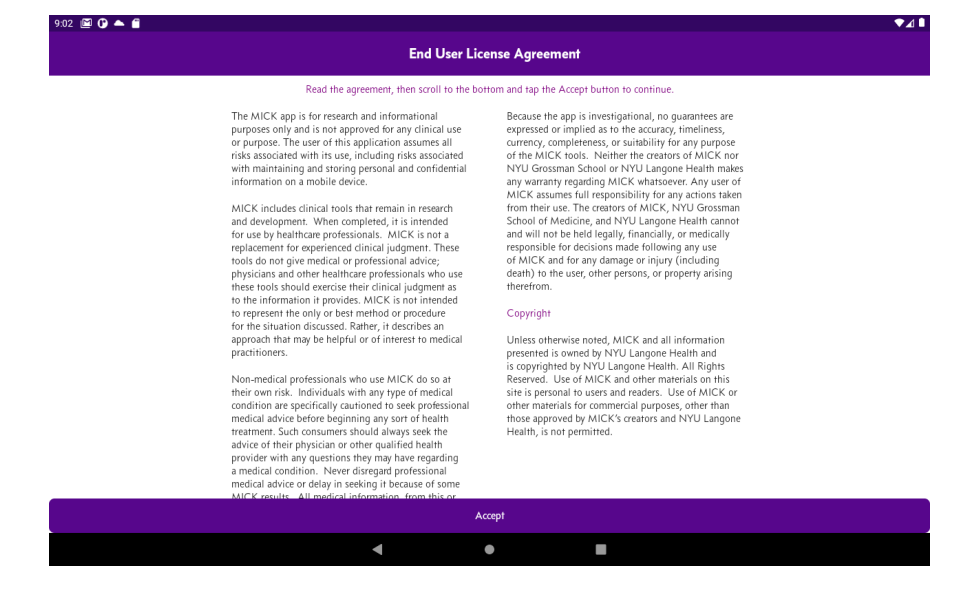

After completing these startup activities, you'll see an empty Participants page.

| :02 🖾 🕜 📥 🖀 |                                               |                             | ₹∠ |
|-------------|-----------------------------------------------|-----------------------------|----|
|             |                                               |                             | Ad |
|             | Q Search by name                              | Group                       |    |
|             |                                               |                             |    |
|             |                                               |                             |    |
|             |                                               |                             |    |
|             |                                               |                             |    |
|             |                                               |                             |    |
|             |                                               |                             |    |
|             | No Participan                                 | s                           |    |
|             | You have no participants.                     |                             |    |
|             | To begin using MICK, tap the Add button ab    | ove to create participants. |    |
|             | Then you can run tests for those participants |                             |    |
|             |                                               |                             |    |
|             |                                               |                             |    |
|             |                                               |                             |    |
|             |                                               |                             |    |
|             |                                               |                             |    |
|             |                                               |                             |    |
|             |                                               |                             |    |
|             | ◀ ●                                           |                             |    |
|             |                                               |                             |    |

# 3

### **Creating a Participant**

The MICK app always opens to the Participants page. When you first start MICK the Participants page is empty.

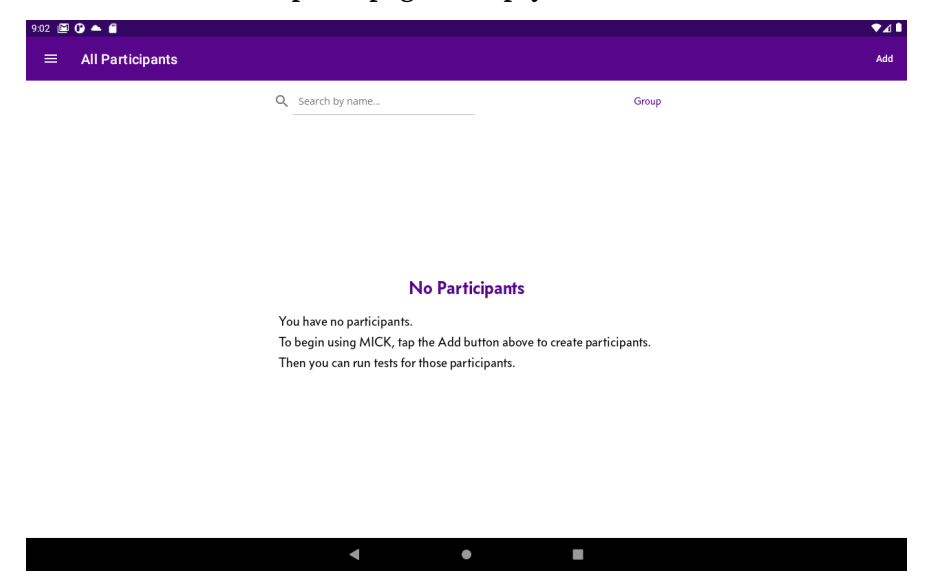

Tap Add to start adding a new Participant.

This brings up the New Participant page. Enter the information about the new Participant.

| 05 🖾 🗘 📥 I    | 3     |   |   |                |                      |                 |   |   |        |            |   |    |     |   |   |   |      |
|---------------|-------|---|---|----------------|----------------------|-----------------|---|---|--------|------------|---|----|-----|---|---|---|------|
| Cancel        |       |   |   |                |                      |                 |   | 1 | New Si | ubject     |   |    |     |   |   |   | Save |
|               |       |   |   | Partie<br>2023 | cipant C<br>-07-26-0 | Code<br>9-02-54 |   |   |        |            |   |    |     |   |   |   |      |
|               |       |   |   | Nam            | e                    |                 |   |   | Ha     | <u>yes</u> |   |    |     |   |   |   |      |
|               |       |   |   | Grou           | p                    |                 |   |   |        |            |   |    |     |   |   |   |      |
| <b>&gt;</b> ) |       |   |   | Date           | of Birth<br>Ha       | yes             |   |   | Hates  | 6          |   | На | yes |   |   |   | Į    |
| q             | w     | 2 | е | 3              | r                    | 4               | t | 5 | у      | 6          | u | 7  | i   | 8 | 0 | р | ×    |
| e             | a ] [ | s |   | d              |                      | f               |   | g |        | h          |   | j  |     | k |   | L | ~    |
| û             | z     |   | х |                | с                    |                 | v |   | b      |            | n |    | m   |   | 1 | ? | Ŷ    |
| ?123          | ,     |   |   |                |                      |                 |   |   |        |            |   |    |     |   | © |   | ?123 |
|               |       |   |   |                |                      |                 |   |   |        |            |   |    |     |   |   |   |      |

Only a unique Participant Code is required—all other values are optional.

Complete entering the participant information and tap Save.

| 9.07 🖾 🕒 📥 🖀 |                     | •⊿∎  |
|--------------|---------------------|------|
| Cancel       | New Subject         | Save |
|              | Participant Code    |      |
|              | 2023-07-26-09-06-07 |      |
|              | Name                |      |
|              | Hayes Ronna         |      |
|              | Group               |      |
|              |                     |      |
|              | Date of Birth       |      |
|              | 5/18/1994           |      |
|              | Gender              |      |
|              | Female              |      |
|              | Native Language(s)  |      |
|              | English             |      |
|              | Notes               |      |
|              |                     |      |
|              |                     |      |
|              |                     |      |
|              | < ● ■               |      |

The participant is added to the list.

| 9:07 🖻 | 0 🔺 🖬            |                  |   |       | ♥⊿▮ |
|--------|------------------|------------------|---|-------|-----|
| =      | All Participants |                  |   |       | Add |
|        |                  | Q Search by name |   | Group |     |
|        |                  | Hayes, Ronna     |   | Test  |     |
|        |                  |                  |   |       |     |
|        |                  |                  |   |       |     |
|        |                  |                  |   |       |     |
|        |                  |                  |   |       |     |
|        |                  |                  |   |       |     |
|        |                  |                  |   |       |     |
|        |                  |                  |   |       |     |
|        |                  | •                | • |       |     |

### Searching for a Participant

The search box at the top of the Participant list is useful when you need to find a particular Participant from a long list.

| 9:31 🖾 🕒 🌨 💼 |                     |       | ▼⊿ ∎ |
|--------------|---------------------|-------|------|
|              |                     |       | Add  |
|              | Q Search by name    | Group | _    |
|              | Brower, Eveline     | Test  |      |
|              | Castillo, Shaun     | Test  |      |
|              | Dantesia, Benedicta | Test  |      |
|              | Donnett, Barry      | Test  |      |
|              | Harper, Parke       | Test  |      |
|              | Hayes, Ronna        | Test  |      |
|              | Janic, Stefano      | Test  |      |
|              |                     |       |      |
|              | •                   | •     |      |

Tap the search box and begin typing some or all of the first or last name. Only those whose names contain the text in the search box will be listed.

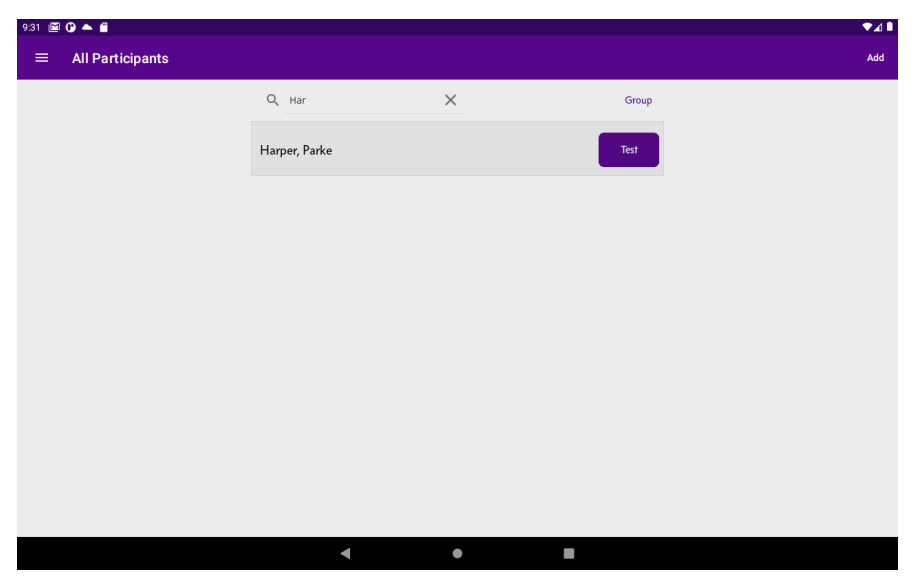

Tap the X next to the search box to clear it and to restore a complete list of Subjects.

## 4

## **Running a Baseline**

After you add a Participant you should run a baseline assessment in order to determine that individual's nominal healthy times to read the MULES and SUN cards. Tap the Test button next to the Participant.

| Q Search by name | Group |  |
|------------------|-------|--|
| Hayes, Ronna     | Test  |  |
|                  |       |  |
|                  |       |  |
|                  |       |  |
|                  |       |  |
|                  |       |  |
|                  |       |  |
|                  |       |  |
|                  |       |  |
|                  |       |  |

If you have never run any test for that participant you'll be prompted if you want to run a baseline or a regular assessment.

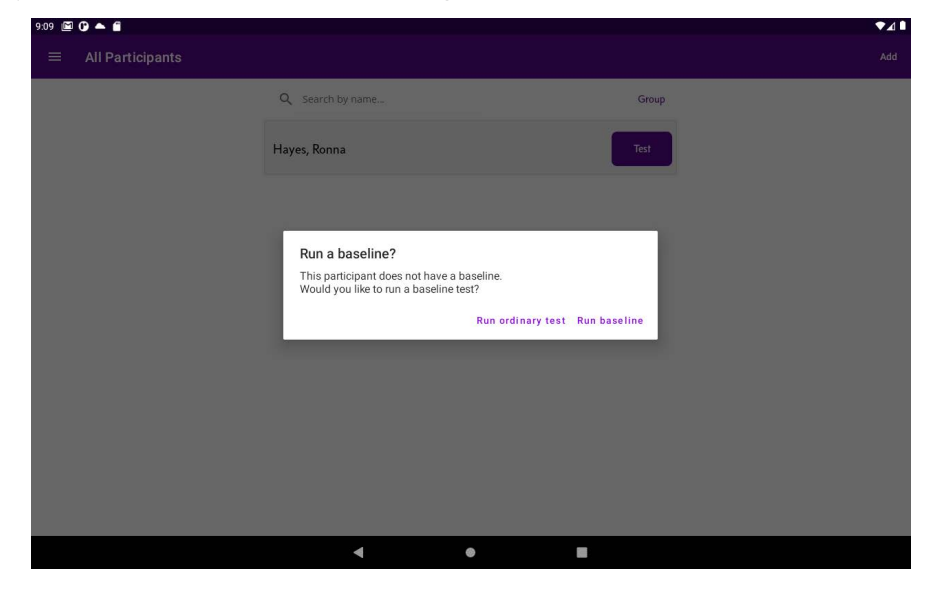

Tap "Run baseline."

Alternatively you can tap the participant line and then select "New baseline" from the participant detail page.

| Participant Code     2023-07-26-09-06-07       Name     Tests       Hayes, Roma     Type       Group     Unassigned Participants       Date of Birth     5/18/1994       Sender     Female       Native Language(s)       English       Notes       Notifing recorded                                                                                                    | vec Perne                               |          |            |          |                  |
|----------------------------------------------------------------------------------------------------|-----------------------------------------|----------|------------|----------|------------------|
| Participant Code<br>2023-07-26-09-06-07     Tests     New Test     New Baseline       Name<br>Hayes, Roma     Type     Date     MULES     SUN       Group<br>Unassigned Participants     Baseline     07/26/2023     45:40     -     46:80     -       Date of Birth<br>5/18/1994     Detete this Participant     Detete this Participant       Gender<br>Female     Native Language(s)<br>English     Notes     Notes       Notes     Nething recorded                                                                                                    | /es, Ronna                              |          |            |          |                  |
| Name<br>Hayes, Roma     Type     Date     MULES     SUN       Group<br>Unassigned Participants     Baseline     07/26/2023     45:40     -     46:80     -       Date of Birth<br>5/18/1994     Date of Birth<br>S/18/1994     Easteine     07/26/2023     45:40     -     46:80     -       Gender<br>Female     Female     Easteine     07/26/2023     45:40     -     46:80     -       Native Language(s)<br>English     Female     Female     -     -     -     -       Nothing recorded     Nothing recorded     -     -     -     -     -                                                                                                    | Participant Code<br>2023-07-26-09-06-07 | Tests    |            | New Test | New Baseline     |
| Group<br>Unasigned Participants     Baseline     07/26/2023     45.40     -     46.80     -       Date of Birth<br>5/18/1994     Delete this Participant     Delete this Participant       Gender<br>Female     -     -     -     -     -     -     -     -     -     -     -     -     -     -     -     -     -     -     -     -     -     -     -     -     -     -     -     -     -     -     -     -     -     -     -     -     -     -     -     -     -     -     -     -     -     -     -     -     -     -     -     -     -     -     -     -     -     -     -     -     -     -     -     -     -     -     -     -     -     -     -     -     -     -     -     -     -     -     -     -     -     -     -     -     -     -     -     -     -     -     -     -     -     -     -     -     -     -     -     -     -     -     -     -     -     -     -     -     -     -     -     -     -     - | <b>Name</b><br>Hayes, Ronna             | Туре     | Date       | MULES    | SUN              |
| Date of Birth     Delete this Participant       5/18/1994     Delete this Participant       Gender     Female       Native Language(s)     English       Notes     Nothing recorded                                                                                                    | Group<br>Unassigned Participants        | Baseline | 07/26/2023 | 45.40 —  | 46.80 —          |
| Gender<br>Female<br>Native Language(s)<br>English<br>Notes<br>Nothing recorded                                                                                                    | Date of Birth<br>5/18/1994              |          |            | Delete   | this Participant |
| Native Language(s)<br>English<br>Notes<br>Nothing recorded                                                                                                    | Gender<br>Female                        |          |            |          |                  |
| Notes<br>Nothing recorded                                                                                                    | Native Language(s)<br>English           |          |            |          |                  |
|                                                                                                    | Notes<br>Nothing recorded               |          |            |          |                  |
|                                                                                                    |                                         |          |            |          |                  |
|                                                                                                    |                                         |          |            |          |                  |
|                                                                                                    |                                         |          |            |          |                  |
|                                                                                                    |                                         |          |            |          |                  |

A baseline assessment consists of two runs of MULES (picture naming) followed by two runs of SUN (number naming). The shortest MULES time and the shortest SUN time are used as the baseline.

Each test begins with an instruction page such as this one for the first MULES trial.

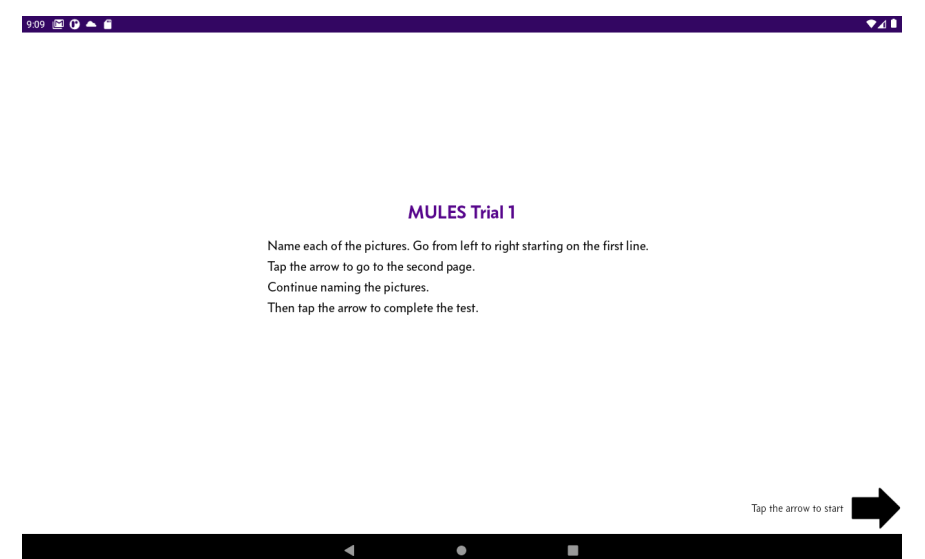

Tap the arrow on the right side to advance from page to page.

Make sure the participant knows what to do and tap the arrow to begin the test.

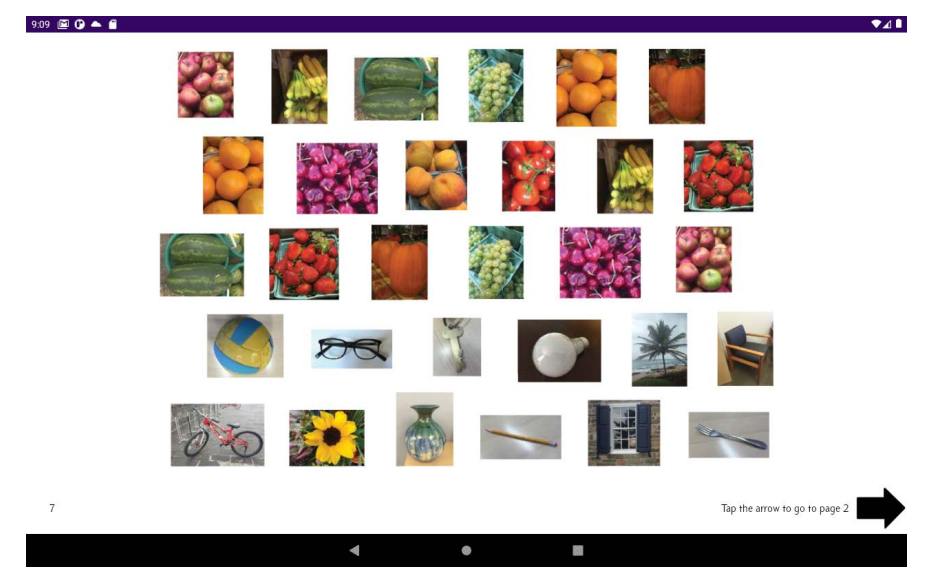

The MULES test is divided across two pages.

Have the participant name the pictures from left to right and top to bottom.

Upon reaching the end of the page, tap the arrow to continue to page 2.

A small discreet timer in the lower left corner counts the test time in seconds.

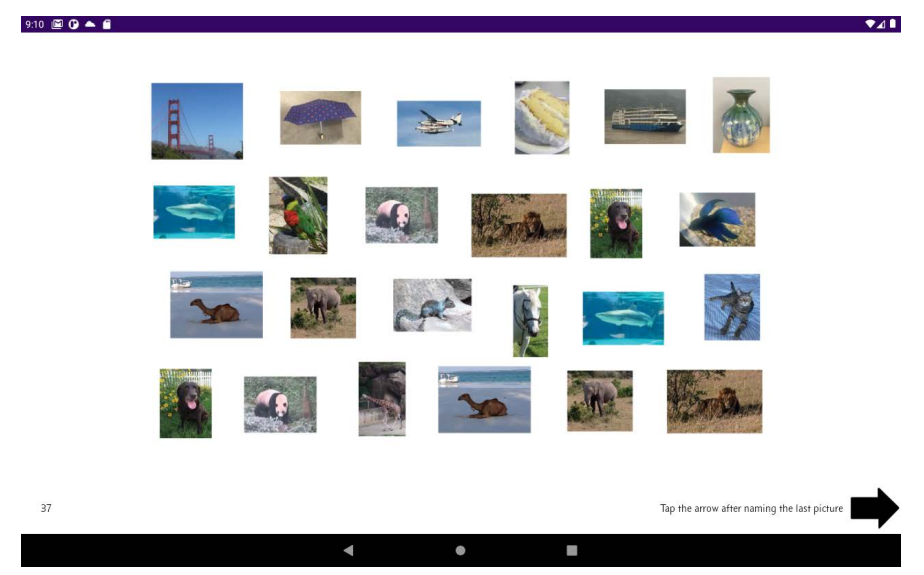

Tap the arrow after the subject names the last item.

Continue with the second MULES run.

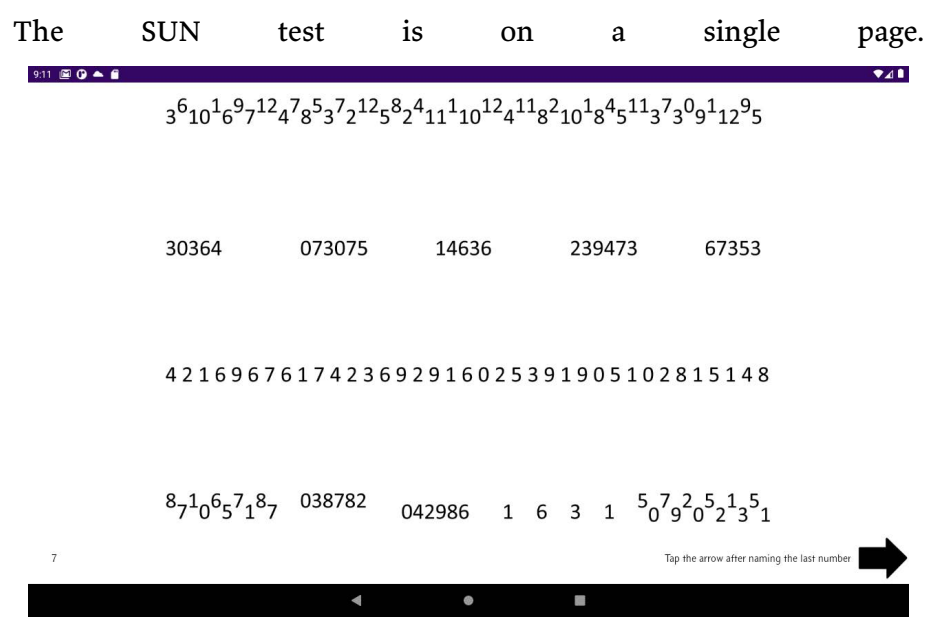

Have the participant name the numbers from left to right and top to bottom.

Upon reaching the end of the page, tap the arrow to end the test.

| 🖾 🗘 🔺 💼 |              |                       |                           | •        |
|---------|--------------|-----------------------|---------------------------|----------|
|         |              |                       |                           |          |
|         |              |                       |                           |          |
|         |              |                       |                           |          |
|         |              |                       |                           |          |
|         |              |                       |                           |          |
|         |              |                       |                           |          |
|         |              |                       |                           |          |
|         |              |                       |                           |          |
|         | Test         | Complete              |                           |          |
|         | Tap the arro | ow to continue.       |                           |          |
|         | Return the   | tablet to the tester. |                           |          |
|         |              |                       |                           |          |
|         |              |                       |                           |          |
|         |              |                       |                           |          |
|         |              |                       |                           |          |
|         |              |                       |                           |          |
|         |              |                       |                           |          |
|         |              |                       |                           |          |
|         |              |                       |                           |          |
|         |              |                       |                           |          |
|         |              |                       | Tap the arrow to complete | the test |
|         |              |                       |                           |          |

Tap the arrow one more time to complete the test.

The baseline result is summarized on the test summary page.

| 9:12 🖾 🕒 📥 🖀                 |                                 |                         |            |                  | ₹4 🖡 |
|------------------------------|---------------------------------|-------------------------|------------|------------------|------|
| ← Hayes, Ronna   Baseline 7/ | 26/2023 9:09:0                  | )7 PM                   |            |                  |      |
|                              | Subject<br>Hayes, Ronna         |                         |            |                  |      |
|                              | Run Type<br>Baseline            |                         |            |                  |      |
|                              | Run Date/Time<br>7/26/2023 9:09 | e<br>9:07 PM            |            |                  |      |
|                              | Test Results                    |                         |            |                  |      |
|                              | MULES                           | Trial 1                 | Trial 2    |                  |      |
|                              | time<br>errors                  | 45.40<br>0              | 45.80<br>0 |                  |      |
|                              | SUN                             |                         |            |                  |      |
|                              | time<br>errors                  | 49.60<br>0              | 46.80<br>0 |                  |      |
|                              | Tap the box to view             | v the details of the ru | 7          |                  |      |
|                              |                                 |                         |            | Delete this Test |      |
|                              |                                 | •                       | ۲          |                  |      |

Note that the best (shortest) times are highlighted with a thick line.

Go back to the participant detail page (tap the arrow in the upper left corner).

| Participant Code<br>2023-07-26-09-06-07 | Tests    |            | New Test | New Baseline       |
|-----------------------------------------|----------|------------|----------|--------------------|
| <b>Name</b><br>Hayes, Ronna             | Туре     | Date       | MULES    | SUN                |
| Group<br>Unassigned Participants        | Baseline | 07/26/2023 | 45.40 —  | 46.80 —            |
| Date of Birth<br>5/18/1994              |          |            | Delet    | e this Participant |
| <b>Gender</b><br>Female                 |          |            |          |                    |
| Native Language(s)<br>English           |          |            |          |                    |
| Notes<br>Nothing recorded               |          |            |          |                    |

#### < ● ■

## 5

## **Running a Regular Test**

To run a regular test for a subject (e.g. following an injury or for other clinical purposes), tap the Test button next to the Subject name.

| 9:07 🖻 | 0 🔺 🖬            |                  |   |       | ♥∡▮ |
|--------|------------------|------------------|---|-------|-----|
| =      | All Participants |                  |   |       | Add |
|        |                  | Q Search by name |   | Group |     |
|        |                  | Hayes, Ronna     |   | Test  |     |
|        |                  |                  |   |       |     |
|        |                  |                  |   |       |     |
|        |                  |                  |   |       |     |
|        |                  |                  |   |       |     |
|        |                  |                  |   |       |     |
|        |                  |                  |   |       |     |
|        |                  |                  |   |       |     |
|        |                  | •                | • |       |     |

### Alternatively tap the New Test button on the Subject detail page.

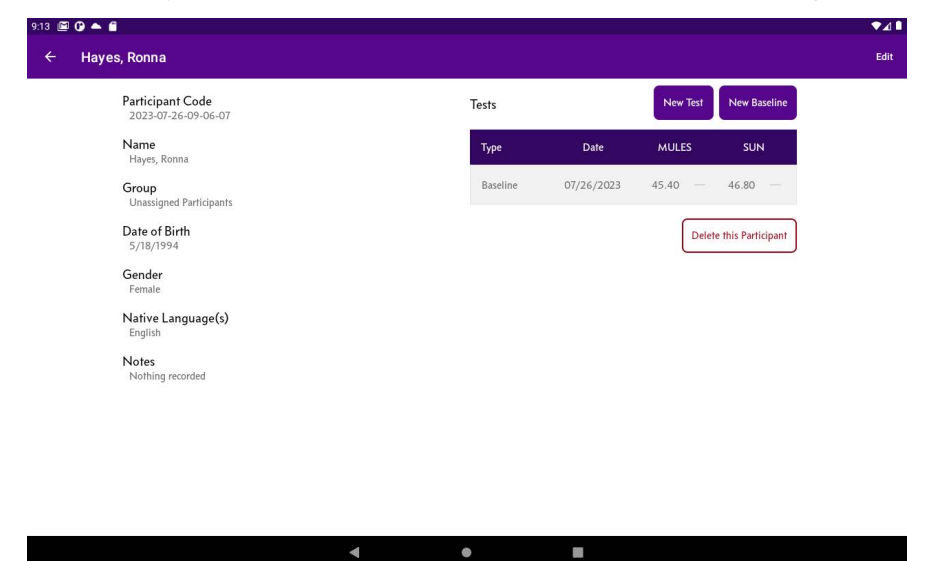

A regular test consists of one run each of MULES and SUN.

After running the test, MICK displays the times for the test, comparing them to the baseline.

| 9:15 🖻 | ₽0▲                         |                               |                           |            |                  |  |
|--------|-----------------------------|-------------------------------|---------------------------|------------|------------------|--|
| ÷      | Hayes, Ronna   Injury 7/26, | /2023 9:13:37                 | РМ                        |            |                  |  |
|        |                             | Subject<br>Hayes, Ronna       |                           |            |                  |  |
|        |                             | Run Type                      |                           |            |                  |  |
|        |                             | Run Date/Tim<br>7/26/2023 9:1 | e<br>3:37 PM              |            |                  |  |
|        |                             | Test Results                  |                           |            |                  |  |
|        |                             | MULES                         | Results                   | Baseline   |                  |  |
|        |                             | time<br>errors                | <sup>49.40</sup> <b>A</b> | 45.40<br>0 |                  |  |
|        |                             | SUN                           |                           |            |                  |  |
|        |                             | time<br>errors                | 41.00                     | 46.80<br>0 |                  |  |
|        |                             | Tap the box to vie            | w the details of the ru   | n          |                  |  |
|        |                             |                               |                           |            | Delete this Test |  |
|        |                             |                               |                           |            |                  |  |
|        |                             |                               | 4                         |            |                  |  |

Note that times longer than the baseline time are marked in red; times shorter than baseline are marked in green. These same indications appear on the test list on the Subject detail page.

| ₽ 0 ▲ 6                                 |          |            |          |                    |
|-----------------------------------------|----------|------------|----------|--------------------|
| layes, Ronna                            |          |            |          |                    |
| Participant Code<br>2023-07-26-09-06-07 | Tests    |            | New Test | New Baseline       |
| <b>Name</b><br>Hayes, Ronna             | Туре     | Date       | MULES    | SUN                |
| Group<br>Unassigned Participants        | Injury   | 07/26/2023 | 49.40    | 41.00 🕑            |
| Date of Birth<br>5/18/1994              | Baseline | 07/26/2023 | 45.40 —  | 46.80 —            |
| <b>Gender</b><br>Female                 |          |            | Delet    | e this Participant |
| Native Language(s)<br>English           |          |            |          |                    |
| Notes<br>Nothing recorded               |          |            |          |                    |

• •

## 6

### **Reviewing a Test**

MICK records audio as the Subject is naming the pictures and numbers. You can play this recording in order to review the test to identify errors or other issues.

Tap any of the result boxes on the test summary page.

| 9:15 🖾 🕒 📥 🖀                  |                               |                         |            |                  | ₹⊿ |
|-------------------------------|-------------------------------|-------------------------|------------|------------------|----|
| ← Hayes, Ronna   Injury 7/26/ | 2023 9:13:37                  | РМ                      |            |                  |    |
|                               | Subject<br>Hayes, Ronna       |                         |            |                  |    |
|                               | Run Type                      |                         |            |                  |    |
|                               | Run Date/Tim<br>7/26/2023 9:1 | ne<br>3:37 PM           |            |                  |    |
|                               | Test Results                  |                         |            |                  |    |
|                               | MULES                         | Results                 | Baseline   |                  |    |
|                               | time<br>errors                | 49.40                   | 45.40<br>0 |                  |    |
|                               | SUN                           |                         |            |                  |    |
|                               | time<br>errors                | 41.00                   | 46.80<br>0 |                  |    |
|                               | Tap the box to vie            | w the details of the ru | n          |                  |    |
|                               |                               |                         |            | Delete this Test |    |
|                               |                               | •                       | ٠          |                  |    |

Note that you can review any kind of test—baseline, injury, or clinical.

The review page provides a place to edit the times and error counts, to play the recording, and to make notes.

| 9:13 🖾 🚱 📥 🖆 |                                                                                                    |                                                                                                    | ₹⊿∎  |
|--------------|----------------------------------------------------------------------------------------------------|----------------------------------------------------------------------------------------------------|------|
| Cancel       |                                                                                                    | MULES                                                                                                    | Save |
|              | Name         Ayara, Roma         Ayara, Roma         Baseline       MULES         Bus Date/Time         7/26/2023 9:09:07 PM         Time       Image: Compare the state the state th | Images used         Images used         Images used |      |
|              | ٩                                                                                                    | • •                                                                                                    |      |

If a recording is present, press the Play, Pause, and Stop buttons to review the recording.

The Time and Errors boxes are editable.

Tap the Up and Down arrow buttons to increment / decrement the error count while playing the recording.

"Images Used" shows the exact test cards as they appeared for that test.

Tap the Save button to save changes or Cancel to return without saving.

## Groups

7

The groups feature lets you organize your Subjects by sports team, research cohort, and so forth.

### Create a Group

To create a group, tap the menu button in the upper left corner and select Groups.

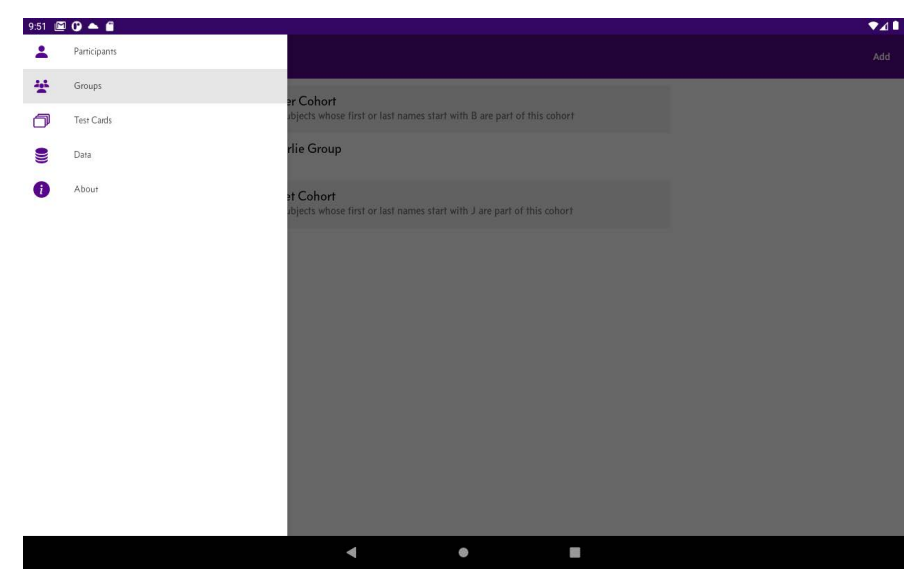

### Add a group by tapping the Add button.

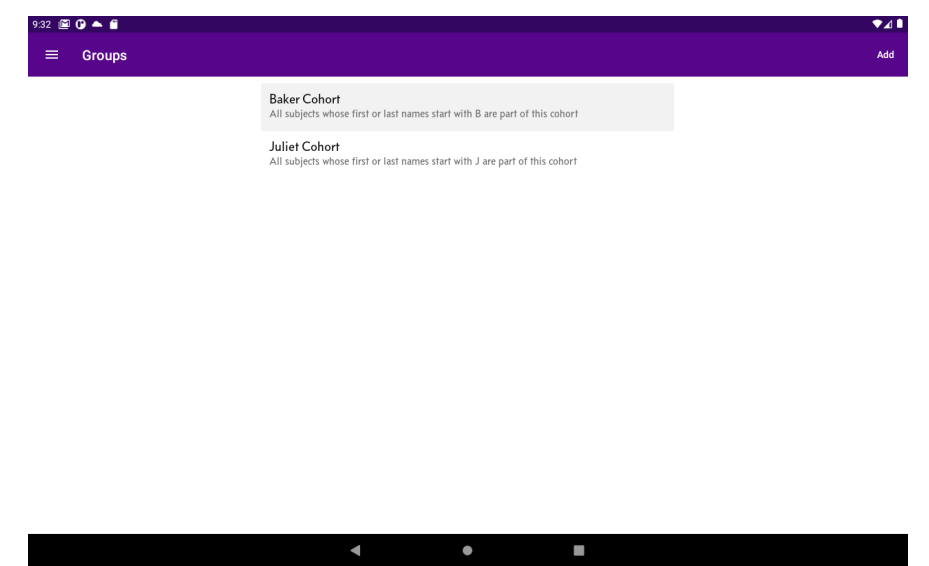

This brings up a page for entering the name and a description of the group.

| 9:32 🖾 🕑 📥 🖀 |                      |                      |              |                  |                  |   | ♥⊿∎  |
|--------------|----------------------|----------------------|--------------|------------------|------------------|---|------|
| Cancel       |                      |                      | New Group    |                  |                  |   | Save |
|              | Group (<br>2023-07   | Code<br>-26-09-32-34 |              |                  |                  |   |      |
|              | Group I<br>Charlie S | Name<br>Group        |              |                  |                  |   |      |
|              | Notes                |                      |              |                  |                  |   |      |
| ٢            |                      | Group                | Groups       | Groupon          |                  |   | Ŷ    |
|              | е                    | r t                  | 5 <b>y</b> 6 | u <sup>7</sup> i | 8 0 <sup>9</sup> | р |      |
| a s          | d                    | f                    | g h          | j                | k                |   | ~    |
| ث z          | x                    | c v                  | b            | n m              | !                | ? | Ŷ    |
| ?123 ,       |                      |                      |              |                  | G                | · | ?123 |
|              |                      |                      | ۲            |                  |                  |   | 100  |

#### Tap Save to create the new group.

| 9:32 🖾 🕒 📥 💼 |                     | ▼⊿ 🗎 |
|--------------|---------------------|------|
| Cancel       | New Group           | Save |
|              | Group Code          |      |
|              | 2023-07-26-09-32-34 |      |
|              | Group Name          |      |
|              | Charlie Group       |      |
|              | Notes               |      |
|              |                     |      |
|              |                     |      |
|              |                     |      |
|              |                     |      |
|              |                     |      |
|              |                     |      |
|              |                     |      |
|              |                     |      |
|              |                     |      |
|              |                     |      |
|              |                     |      |
|              |                     |      |

The new group is created and ready to be assigned Participants.

| 9:32 🖾 🕻 | 0 🔺 🖬  |                                                                                              | ♥⊿ 🏾 |
|----------|--------|----------------------------------------------------------------------------------------------|------|
| ≡        | Groups |                                                                                              | Add  |
|          |        | Baker Cohort<br>All subjects whose first or last names start with B are part of this cohort  |      |
|          |        | Charlie Group                                                                                |      |
|          |        | Juliet Cohort<br>All subjects whose first or last names start with J are part of this cohort |      |
|          |        |                                                                                              |      |
|          |        |                                                                                              |      |
|          |        |                                                                                              |      |
|          |        |                                                                                              |      |
|          |        |                                                                                              |      |
|          |        |                                                                                              |      |
|          |        |                                                                                              |      |

### Assign Participants to the Group

Go to the Participant list by tapping Participants on the main menu.

| 9:51 🗈 |              |                       |       |
|--------|--------------|-----------------------|-------|
| +      | Participants |                       |       |
| 44     | Groups       | Search by name        | Group |
| đ      | Test Cards   |                       |       |
|        | Data         | wer, Eveline          | Test  |
| 0      | About        | tillo, Shaun          | Test  |
|        |              | tesia, Benedicta      | Test  |
|        |              | nett, Barry           | Test  |
|        |              | per, Parke            | Test  |
|        |              | es, Ronna             | Test  |
|        |              | c, Stefano            | Test  |
|        |              | _                     | _     |
|        |              | <ul> <li>●</li> </ul> |       |

#### Tap a Participant to open the detail page.

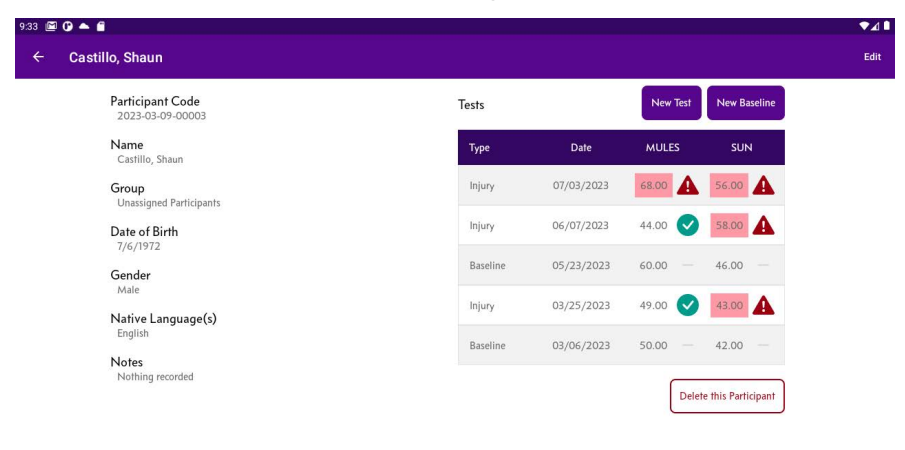
#### Tap Edit.

On the Edit page, tap Group to select a group.

| 9:35 🖾 🕑 📥 🖀 |                         | ▼⊿∎  |
|--------------|-------------------------|------|
| Cancel       | Castillo, Shaun         | Save |
|              | Participant Code        |      |
|              | 2023-03-09-00003        |      |
|              | Name                    |      |
|              | Castillo Shaun          |      |
|              | Group                   |      |
|              | Unassigned Participants |      |
|              | Date of Right           |      |
|              | 7/6/1972                |      |
|              |                         |      |
|              | Gender                  |      |
|              | 11002                   |      |
|              | Native Language(s)      |      |
|              | English                 |      |
|              | Notes                   |      |
|              |                         |      |
|              |                         |      |
|              |                         |      |
|              | < ● ■                   |      |

Choose a group.

| 9:35 🖾 🕒 📥 🖀 |                                      | ₹⊿∎ |
|--------------|--------------------------------------|-----|
| Cancel       | Castillo, Shaun                      |     |
|              | Participant Code<br>2023-03-09-00003 |     |
|              | Name<br>Castilo Shaan                |     |
|              | Grc Unassigned Participants          |     |
|              | Da<br>Charlie Group                  |     |
|              | Ge Ge Cancel                         |     |
|              | Native Language(s)<br>English        |     |
|              | Notes                                |     |
|              |                                      |     |

| ncel | Castillo, Shaun    | Sa |
|------|--------------------|----|
|      | Participant Code   |    |
|      | 2023-03-09-00003   |    |
|      | Name               |    |
|      | Castillo Shaun     |    |
|      | Group              |    |
|      | Charlie Group      |    |
|      | Date of Birth      |    |
|      | 7/6/1972           |    |
|      | Gender             |    |
|      | Male               |    |
|      | Native Language(s) |    |
|      | English            |    |
|      | Notes              |    |
|      |                    |    |
|      |                    |    |
|      |                    |    |

The Participant is now assigned to the Group.

# Filtering the Subject List by Groups

On the Subject List page, tap the Group button.

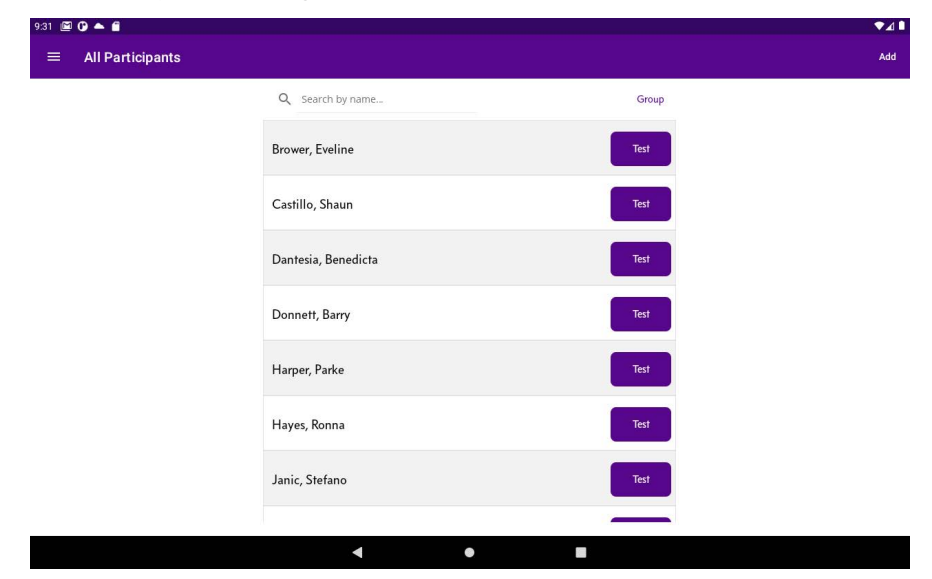

Choose a group.

The list now displays members of that Group.

To show Participants not assigned to any Group, choose Unassigned Participants.

To return to a list of all participants, choose All Participants.

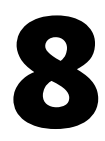

# **Other Features**

# **About Page**

The About page shows information about the current installed version and device.

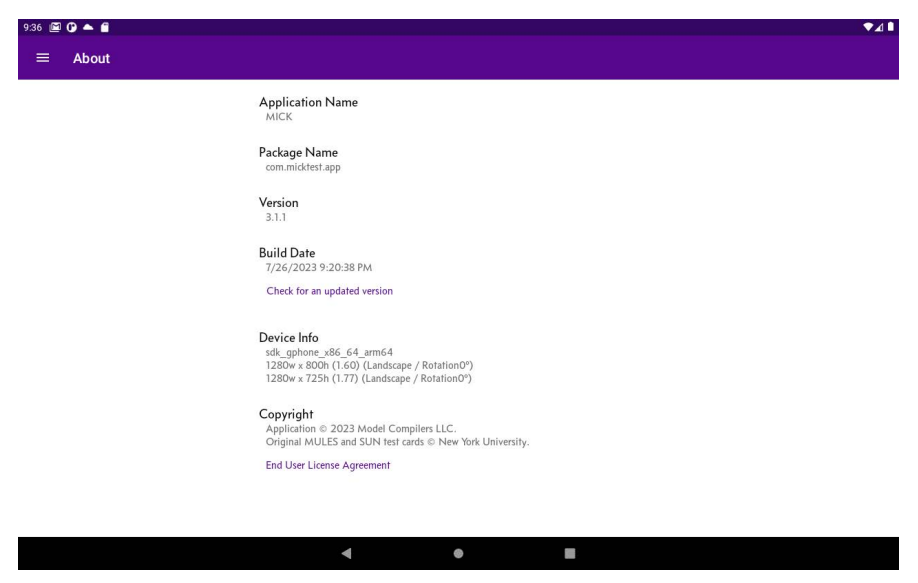

Tap "Check for an updated version" to see if there is a newer version available.

# **Test Card Gallery**

The Test Card Gallery provides a way to view the MULES and SUN cards without running a test.

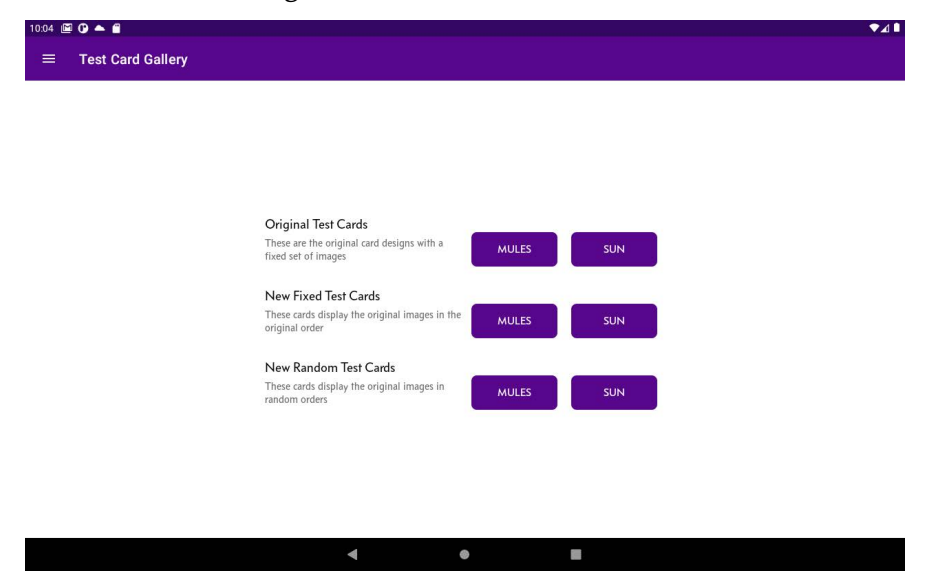

Note that the "New Fixed" and "New Random" test cards are for demonstration purposes only and are not used for actual tests.

9

# **Exporting and Importing Data**

Although MICK does not maintain a live internet connection, it is possible to export data from one device and to import data into another. This can be useful for tabulating research data or sharing baselines for use by sports teams.

# Install a File Share Service

To share data between devices, we recommend that you install one of several file sharing services on your device:

- Google Drive
- Dropbox
- Microsoft OneDrive

All of these will require that you sign in with your file share credentials before performing an import or export. Once you have completed your import/export operations you may sign out from the file share service.

(If you plan to give your MICK device to others but do not want them to have access to the share services we recommend that you sign out before giving the device to others to use.)

For all of the examples below we will use Google Drive, but the procedures should be the same for other share services.

# Export a CSV Data Set

A CSV (comma separated values) file contains the participant and test information in a format that can be exchanged with spreadsheets (e.g. Microsoft Excel, Google Sheets) and other table-oriented data management applications.

The actual data schema is described in Appendix E.

6:17 🖾 🛓 🛈 💼 ₹4 Participants \* Groups đ Test Cards ? Help × Settings Test llo, Shaun Data 9 Test 0 About esia. Benedicta Side by Side Test Test Test ett, Barry Test ny, Coggins ◄ ۲

Tap the menu button and select Data.

#### Tap the Export CSV button.

| 6:17 🖾 单 🕒 💼 |                  |                                                                                                    | ₹⊿∎ |
|--------------|------------------|----------------------------------------------------------------------------------------------------|-----|
| ≡ Data       |                  |                                                                                                    |     |
|              | Database         |                                                                                                    |     |
|              | Clear All Data   | Remove all stored data and restore the app to its just-installed state.                                                        |     |
|              | Load Sample Data | Remove the current data and replace with a set of standard test subjects.                                                      |     |
|              | Data Interchange |                                                                                                    |     |
|              | Import CSV       | Add subjects and run data from a CSV file on a<br>share drive (e.g. Google Drive) or downloaded<br>from email.                 |     |
|              | Export CSV       | Export the current data to a CSV file, then place<br>it on a share drive (e.g. Google Drive) or send by<br>email.              |     |
|              | Export ZIP       | Export the current data and all recordings to a ZIP file, then place it on a share drive (e.g. Google Drive) or send by email. |     |
|              | Saved Files      |                                                                                                    |     |
|              | Recordings       | View a list of all of the recording files saved on this device.                                                                |     |
|              | Images           | View a list of all of the image files saved on this device.                                                                    |     |
|              | Logs             | View the application log saved on this device.                                                                                 |     |
|              | ٩                | •                                                                                                    |     |

State whether you want to include personal identifiers (e.g. participant names).

| 6:17 🖾 ± 🛈 🖀 |                                                      | ♥⊿₿                                                                          |
|--------------|------------------------------------------------------|------------------------------------------------------------------------------|
| ≡ Data       |                                                      |                                                                              |
|              | Database                                             |                                                                              |
|              | Clear All Data                                       | Remove all stored data and restore the app to its<br>just-installed state.   |
|              | Load Sample Data                                     | Remove the current data and replace with a set of<br>standard test subjects. |
|              | Data Interchange                                     |                                                                              |
|              | Personal Identifiers<br>Would you like to export dat | a with personal identifiers?<br>No Yes p                                     |
|              |                                                      | Drive) or send by email.                                                     |
|              | Saved Files                                          |                                                                              |
|              | Recordings                                           | View a list of all of the recording files saved on this device.              |
|              | Images                                               | View a list of all of the image files saved on this device.                  |
|              | Logs                                                 | View the application log saved on this device.                               |
|              | •                                                    | • •                                                                          |

If you select "Yes" (you want to include personal identifiers) then confirm that you understand the implications, including your institutional rules.

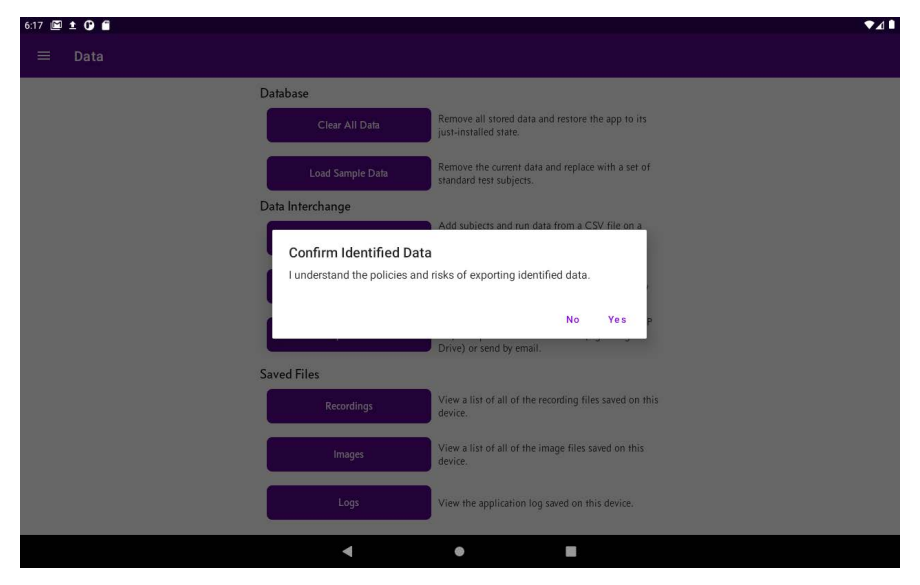

By default, the name of the file is the name of the device plus the date and time of the export. Adjust the name as you prefer and tap OK.

| 7:25 🖻 🛓 🛈 📥          | •          |   |                                                                           |                                          |                                                          |                |                |   | ▼⊿∎  |
|-----------------------|------------|---|---------------------------------------------------------------------------|------------------------------------------|----------------------------------------------------------|----------------|----------------|---|------|
| ≡ Data                |            |   |                                                                           |                                          |                                                          |                |                |   |      |
|                       |            |   | ile name<br>efault file name is the o<br>NICK Demo 01.2023-<br>Import CSV | device name + date/tir<br>08-27T07:25:11 | me<br>Cancel<br>Hun date Honta Co<br>Google Drive) or do | OK<br>wmloaded |                |   |      |
| <u>«</u>              | ۹          | U | GIF                                                                       | Export the ourse                         | n daa to a COV file<br>]]                                | ¢              | I              |   | Ŷ    |
| <b>q</b> <sup>1</sup> | <b>W</b> 2 | e | r <sup>4</sup> t                                                          | s y s                                    | u <sup>7</sup>                                           | i              | o <sup>°</sup> | р | ×    |
| а                     | s          | d | f                                                                         | g h                                      | j                                                        | k              |                |   | ~    |
| ¢                     | z          | x | c v                                                                       | b                                        | n                                                        | m              | 1              | ? | Ŷ    |
| ?123                  | ,          |   |                                                                           |                                          |                                                          |                | ٢              | • | ?123 |
|                       |            |   |                                                                           | 0                                        |                                                          |                |                |   |      |

Select the export destination. In this example, tap "My Drive."

| 7:25 🖻 ± 🕻 🔺 •                    |                  |                                                                           | ▼⊿ ∎ |
|-----------------------------------|------------------|---------------------------------------------------------------------------|------|
| 🗮 Data                            |                  |                                                                           |      |
|                                   | Database         |                                                                           |      |
|                                   | Clear Ali Data   | Remove all stored data and restore the app to its just-installed state.   |      |
|                                   | Load Sample Data | Remove the current data and replace with a set of standard test subjects. |      |
|                                   | Data Interchange |                                                                           |      |
|                                   |                  | Add subjects and run data from a CSV file on a                            |      |
|                                   |                  | Share                                                                     |      |
|                                   | MICK Demo 01.    | 2023-08-27T07-25.11.csv                                                   |      |
| My Drive<br>micktestdev@gmail.com |                  |                                                                           |      |
| <b>(</b>                          |                  |                                                                           |      |
| Drive Gmail<br>Save to Drive      |                  |                                                                           |      |
|                                   | 4                | • •                                                                       |      |

The file has now been exported and should be present in your share.

# Export All Data as a Zip file

To transfer all data, including the recordings and images of the test cards, export the data as a Zip archive file. (The Zip format compresses the data making the transfer faster.)

At present there is no facility for other compression formats (rar, 7z) or for password-protecting the Zip archive file.

The procedure is identical to exporting a CSV file, except:

- on the Data page, tap Export Zip
- the name of the exported file will have the ".zip" extension.
- you will need to unzip the file in order to use it.

The unzipped directory will contain one subdirectory for each participant.

- the audio files have the ".wav" extension
- the image files have the "jpg" extension

The participant times will be in the "times.csv" file.

# Import a CSV Data Set

You can load subjects and times from a CSV file formatted according to the schema described in Appendix E. This can be particularly useful if you want to distribute a set of baselines to many devices (e.g. all coaches and trainers for a sports team).

To import, place the CSV file(s) into your share folder on your computer. These should then be available for import on your devices. On the Data page, tap Import CSV.

| 9.05 🖾 🛓 🕜 📥 🔸 |                  |                                                                                                    | ▼⊿∎ |
|----------------|------------------|----------------------------------------------------------------------------------------------------|-----|
| ≡ Data         |                  |                                                                                                    |     |
|                | Database         |                                                                                                    |     |
|                | Clear All Data   | Remove all stored data and restore the app to its just-installed state.                                                        |     |
|                | Load Sample Data | Remove the current data and replace with a set of standard test subjects.                                                      |     |
|                | Data Interchange |                                                                                                    |     |
|                | Import CSV       | Add subjects and run data from a CSV file on a<br>share drive (e.g. Google Drive) or downloaded<br>from email.                 |     |
|                | Export CSV       | Export the current data to a CSV file, then place<br>it on a share drive (e.g. Google Drive) or send by<br>email.              |     |
|                | Export ZIP       | Export the current data and all recordings to a ZIP file, then place it on a share drive (e.g. Google Drive) or send by email. |     |
|                | Saved Files      |                                                                                                    |     |
|                | Recordings       | View a list of all of the recording files saved on this device.                                                                |     |
|                | Images           | View a list of all of the image files saved on this device.                                                                    |     |
|                | Logs             | View the application log saved on this device.                                                                                 |     |
|                | ٩                | •                                                                                                    |     |

## Navigate to the share folder. Tap the CSV file you want to import.

| 9:05 📾   | ± 0 🔺 ·                             |              |         |          | ♥⊿₿ |
|----------|-------------------------------------|--------------|---------|----------|-----|
| $\equiv$ | My Drive                            |              |         | Q        | :   |
| Drive    | > My Drive                          |              |         |          |     |
| FILES FR | IOM DRIVE / MICKTESTDEV@GM AIL.CO M |              |         |          | ⊞   |
|          | Name 个                              | Туре         | Size    | Modified |     |
|          | K105.2023-07-16T18:36:28.csv        | CSV document | 8.63 kB | Jul 16   | 22  |
|          | Simple Export.csv                   | CSV document | 8.18 kB | Jun 22   | * * |
|          | Version 3 With Cohorts.csv          | CSV document | 8.29 kB | Jun 22   | * * |
|          | Version28ExportSample.csv           | CSV document | 5.12 kB | Jun 10   | * * |

- - - E

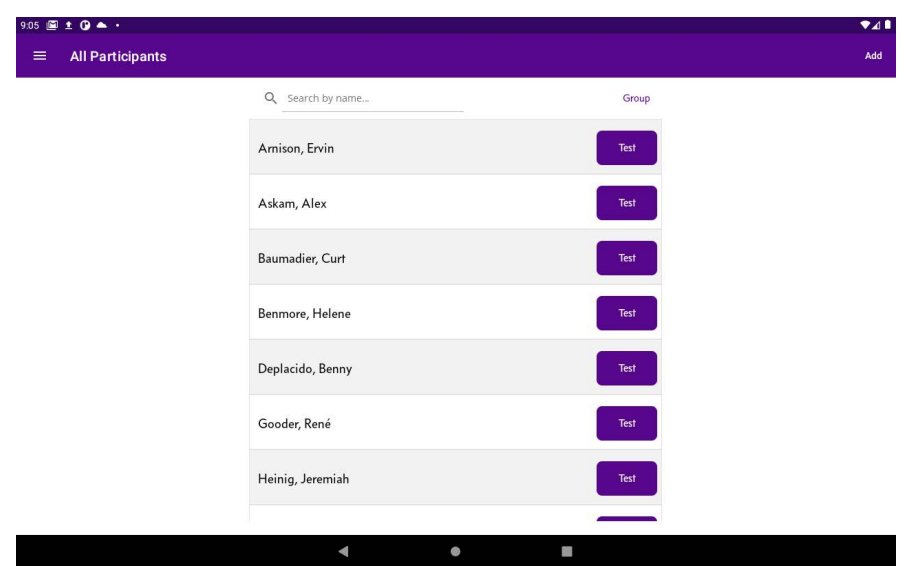

When the import completes, you will be taken to the Subjects page.

Check to be sure that all of the imported subjects are present.

# Exporting by email

You may notice that Gmail appeared as one of the export options. MICK can export to an email message if an email client is available and configured on the device. Note, however, that email transfer may be insecure and is not recommended if your files contain personal information.

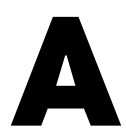

# The MICK Test Cards

The MICK test consists of the MULES and SUN tests.

# MULES

The MULES (Mobile Universal Lexicon Evaluation System) test consists of two cards.

Card 1 has five lines of images:

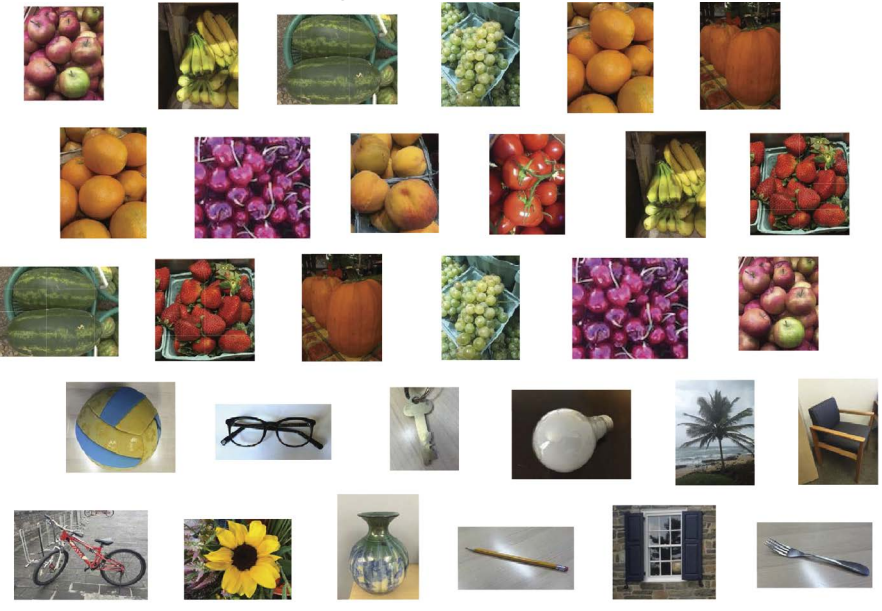

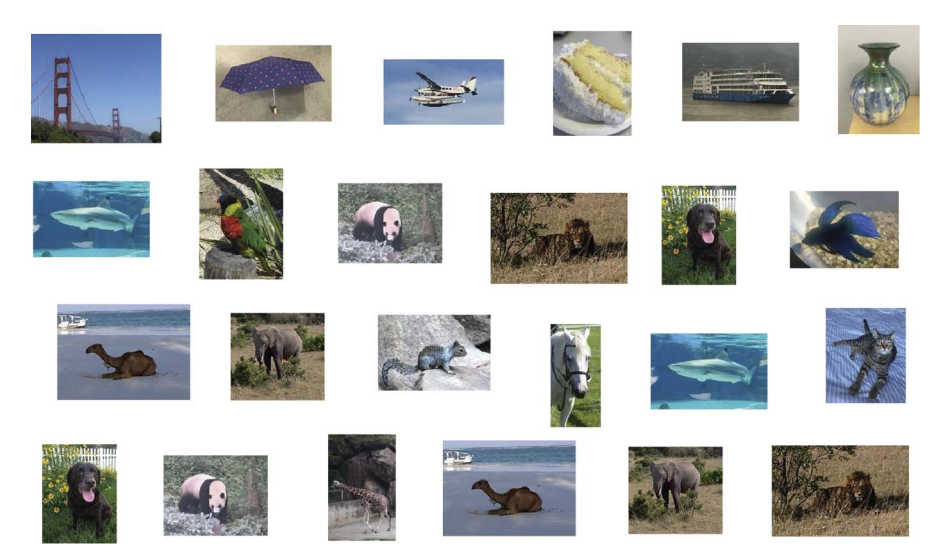

## Card 2 has four lines of images:

THE MICK TEST CARDS

# SUN

The SUN (Staggered Uneven Number) Test has four lines of numbers: 3<sup>6</sup>10<sup>1</sup>6<sup>9</sup>7<sup>12</sup>4<sup>7</sup>8<sup>5</sup>3<sup>7</sup>2<sup>12</sup>5<sup>8</sup>2<sup>4</sup>11<sup>1</sup>10<sup>12</sup>4<sup>11</sup>8<sup>2</sup>10<sup>1</sup>8<sup>4</sup>5<sup>11</sup>3<sup>7</sup>3<sup>0</sup>9<sup>1</sup>12<sup>9</sup>5

| 30364                                                                      | 073075  | 14636  |       | 239473 | 67353                                                                                     |
|----------------------------------------------------------------------------|---------|--------|-------|--------|-------------------------------------------------------------------------------------------|
|                                                                            |         |        |       |        |                                                                                           |
| 42169676                                                                   | 1742369 | 29160  | 25391 | 9051   | 02815148                                                                                  |
| 0 0 0 . 0                                                                  | _,      |        |       |        |                                                                                           |
|                                                                            |         |        |       |        |                                                                                           |
| <sup>8</sup> 7 <sup>1</sup> 0 <sup>6</sup> 5 <sup>7</sup> 1 <sup>8</sup> 7 | 038782  | 042986 | 1 6   | 3 1    | <sup>5</sup> 0 <sup>7</sup> 9 <sup>2</sup> 0 <sup>5</sup> 2 <sup>1</sup> 3 <sup>5</sup> 1 |

B

# **Installing MICK**

In order to install MICK on an Android tablet you must have a Google account that is registered with the MICK team. The Google account does not have to be a Gmail account—you can (and should) get a Google account for the email address that you normally use for communication with colleagues in the organization(s) for which you will be using MICK.

#### Installation

Navigate to http://micktest.com/apps.

| 1009 🖾 🕼 📾                                        | ₹⊿ |  |
|---------------------------------------------------|----|--|
| X 👜 micktest.com                                  | <  |  |
| App Installation                                  |    |  |
| Only authorized users are able to install MICK.   |    |  |
| Click <u>here</u> to install MICK on your device. |    |  |
| current production 2.8.6                          |    |  |
| Version 3 (internal testing only) <u>3.0</u>      |    |  |
|                                                   |    |  |
|                                                   |    |  |
|                                                   |    |  |
|                                                   |    |  |
|                                                   |    |  |
|                                                   |    |  |
|                                                   |    |  |
|                                                   |    |  |
|                                                   |    |  |

•

◄

Note that this site is not linked from the main micktest.com site.

Tap the link for the version you wish to install.

The first time you install MICK through your Google account you will be prompted to accept the invitation to join MICK.

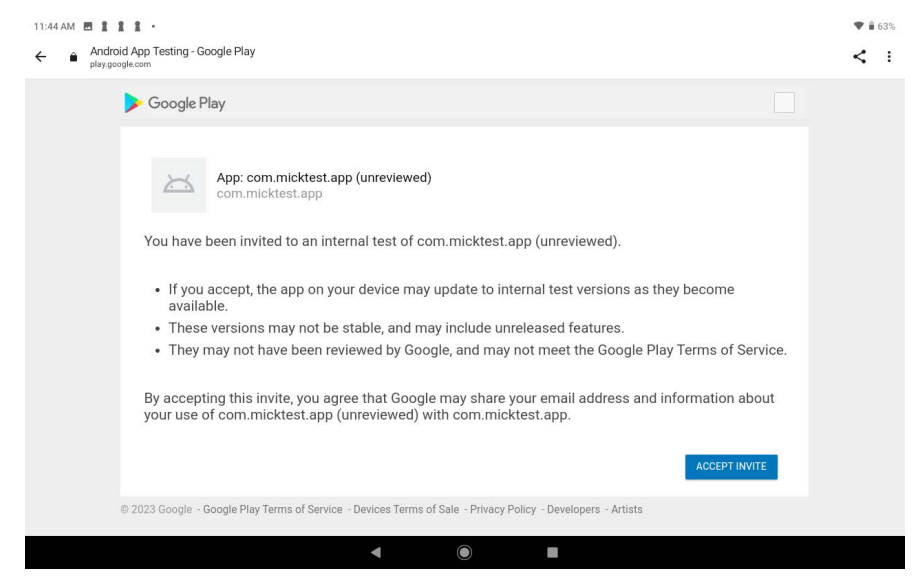

Tap "Accept Invite."

#### Next you will be prompted to download MICK.

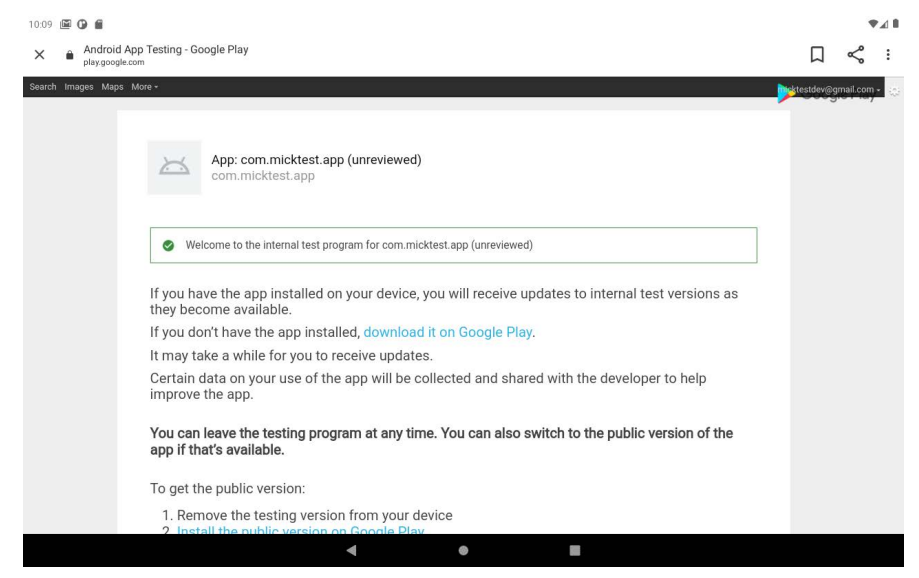

Tap "download it on Google Play." Do not tap "Install the public version…" At present there is no public version.

#### On the app page tap Install.

| 11:45 |             |                                                                                                    | Ŧi | 63% |
|-------|-------------|----------------------------------------------------------------------------------------------------|----|-----|
| ÷     | Google Play |                                                                                                    | Q  | ÷   |
|       |             | com.micktest.app (unreviewed)                                                                                                    |    |     |
|       |             | Unrated ©                                                                                                    |    |     |
|       |             |                                                                                                    |    |     |
|       |             |                                                                                                    |    |     |
|       |             |                                                                                                    |    |     |
|       |             |                                                                                                    |    |     |
|       |             | About this app →                                                                                                    |    |     |
|       |             | You are downloading a test build that has not been verified. Ensure you know the developer before downloading<br>this build to your device. |    |     |
|       |             | Libraries & Demo                                                                                                    |    |     |
|       |             | Data safety                                                                                                    |    |     |
|       |             | ∢ 0 II                                                                                                    |    |     |

#### Ignore the other ads while MICK is downloading...

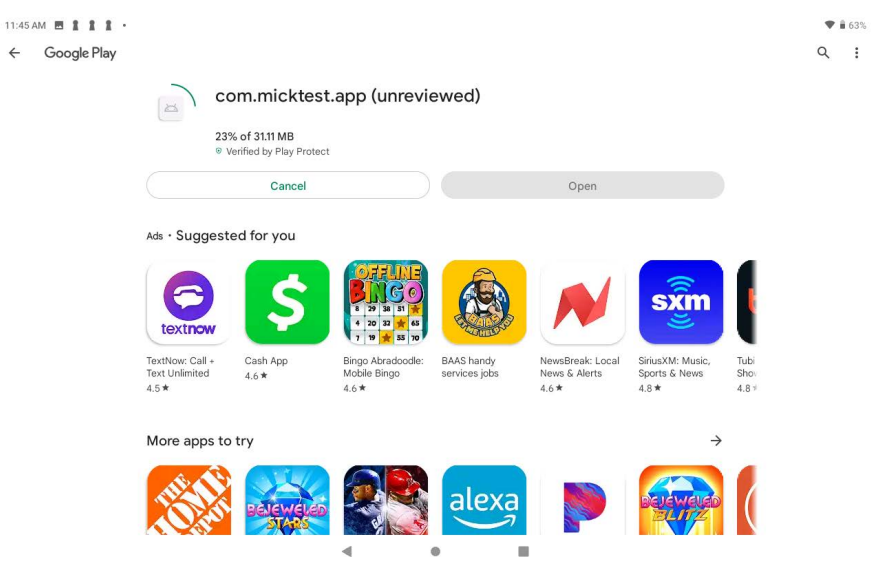

#### ...and installing.

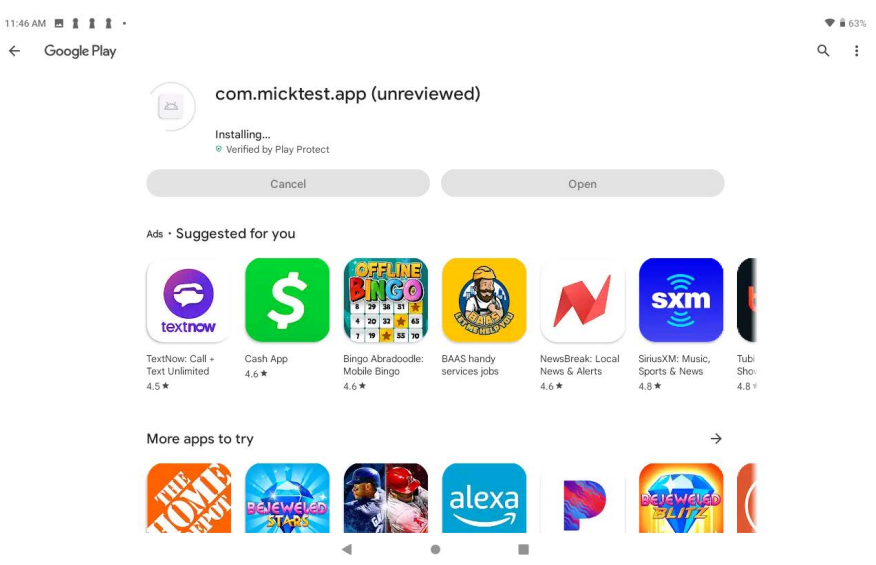

#### Once MICK is installed, tap Open to start MICK.

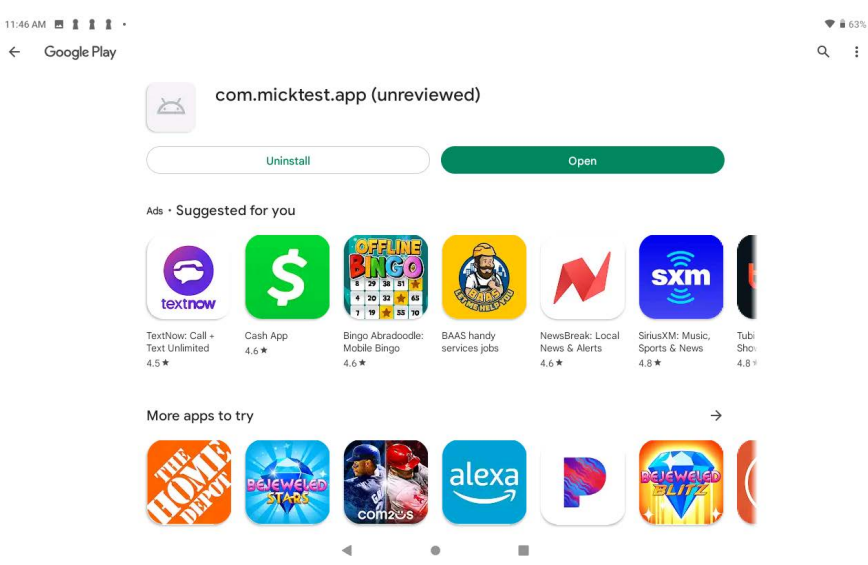

# **Upgrading to Newer Versions**

Newer versions of MICK are released periodically with upgraded functionality and bug fixes. These upgrades are not installed automatically (for clinical and research compatibility). Instead you will need to explicitly upgrade to new versions.

There are two approaches to installation:

- Install the new version from the web (as in the Installation section above)
- Do a direct upgrade

To do a direct upgrade, tap and hold the MICK icon until the App Info icon appears.

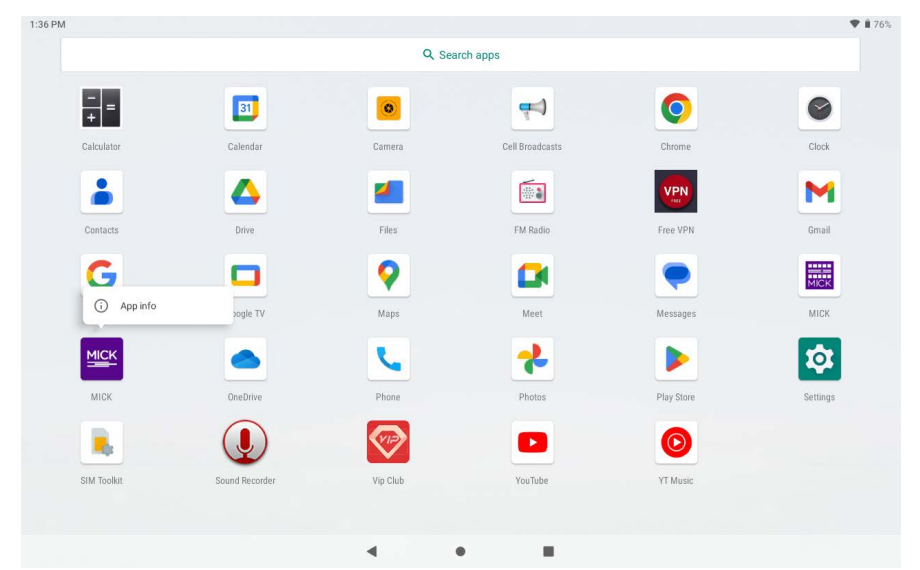

## Tap to expand the the Advanced item.

| 1:36 PM 🖪 |       |                                                                        | ♥ 🕯 76% |
|-----------|-------|------------------------------------------------------------------------|---------|
| ÷         | App i | info                                                                   | ۹       |
|           |       | MICK<br>Installed                                                      |         |
|           |       | UNINSTALL FORCE STOP                                                   |         |
|           |       | Notifications<br>On                                                    |         |
|           |       | Permissions<br>Microphone                                              |         |
|           |       | Storage<br>73.97 MB used in internal storage                           |         |
|           |       | Data usage<br>No data used                                             |         |
|           | ~     | Advanced<br>Time spent in app, Battery, Open by default, Memory, Store |         |
|           |       |                                                                        |         |
|           |       |                                                                        |         |
|           |       | < ● ■                                                                  |         |

# Scroll down to the App Details section.

| 1:37 PM 🖪 |                                                     | 🛡 🗎 76% |
|-----------|-----------------------------------------------------|---------|
| ÷         | App info                                            | ۹       |
|           | Permissions<br>Microphone                           |         |
|           | Storage<br>73.97 MB used in internal storage        |         |
|           | Data usage<br>No data used                          |         |
|           | Time spent in app                                   |         |
|           | Battery<br>No battery use since last full charge    |         |
|           | Open by default<br>No defaults set                  |         |
|           | Memory<br>4.6 MB avg memory used in last 3 hours    |         |
|           | Store                                               |         |
|           | App details<br>App installed from Google Play Store |         |
|           | version 3.1.2                                       |         |
|           | 4 0 II                                              |         |

Tap App Details. This opens the App Store page. If an update is available, the Update button is present.

| 1:38 PM      | 1 🖻                           |                                 |                     |                  |               |                        |                               |                            | <b>▼ i</b> 7 | 6% |
|--------------|-------------------------------|---------------------------------|---------------------|------------------|---------------|------------------------|-------------------------------|----------------------------|--------------|----|
| $\leftarrow$ | Google Play                   |                                 |                     |                  |               |                        |                               |                            | ۹            | :  |
|              | com.micktest.app (unreviewed) |                                 |                     |                  |               |                        |                               |                            |              |    |
|              |                               | Uninstall Update                |                     |                  |               |                        |                               |                            |              |    |
|              |                               | What's ne                       | <b>W</b> •          |                  |               |                        |                               | $\rightarrow$              |              |    |
|              |                               | Added a feat                    | ure to the Se       | ttings page to   | enable the a  | dministrator to turn r | ecordings on or off.          |                            |              |    |
|              |                               | Rate this a<br>Tell others what | app<br>It you think |                  |               |                        |                               |                            |              |    |
|              |                               |                                 | ☆                   | ☆                | 公             |                        |                               |                            |              |    |
|              |                               | Write a revie                   | 9W                  |                  |               |                        |                               |                            |              |    |
|              |                               | App supp                        | ort                 |                  |               |                        |                               | ~                          |              |    |
|              |                               | About this                      | арр                 |                  |               |                        |                               | $\rightarrow$              |              |    |
|              |                               | You are down                    | nloading a te       | st build that ha | as not been v | erified. Ensure vou kr | now the developer before down | loading this build to your |              |    |
|              |                               |                                 |                     |                  |               | ۰                      |                               |                            |              |    |

Tap the Update button. This will install the newer version. Then tap the Open button to open the new version.

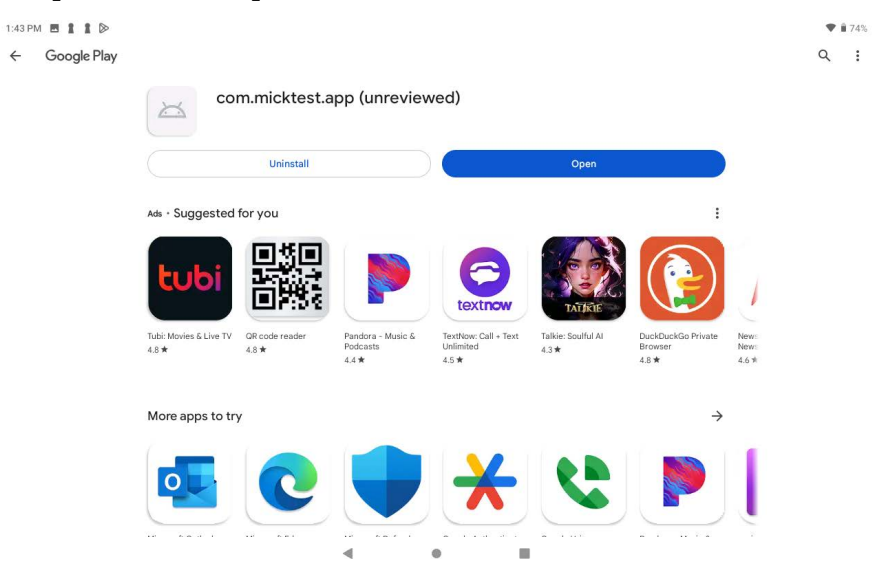

# **Uninstalling MICK**

Should you need to completely uninstall MICK, we recommend you first back up the data. See "Exporting and Importing Data" on page 39.

From the desktop, press and hold the MICK icon until App Info appears.

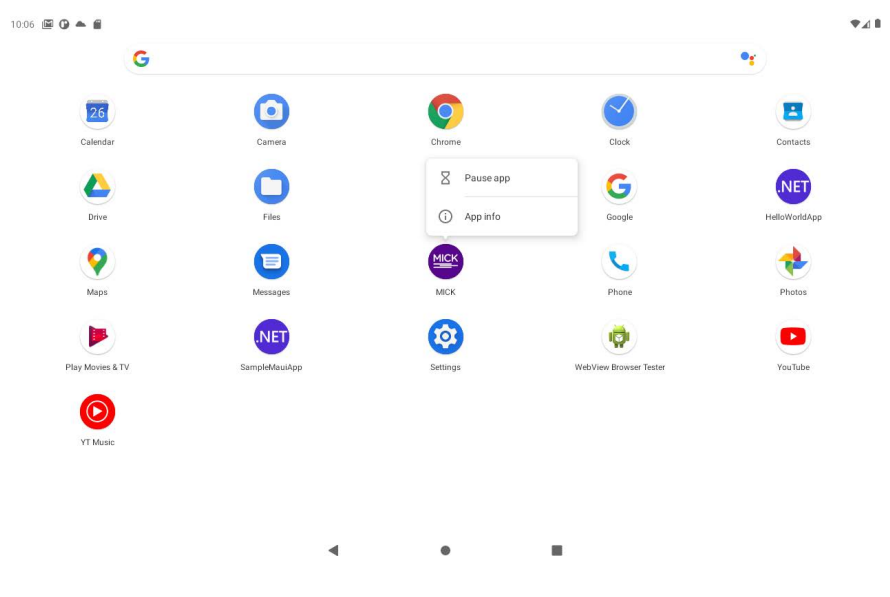

Tap App Info.

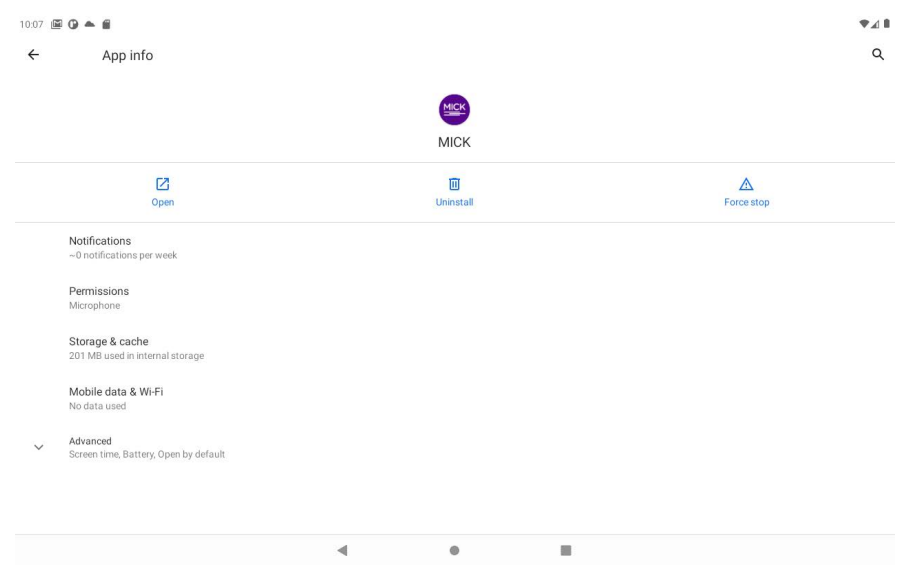

#### This opens the App Info page.

#### Tap Uninstall.

#### Confirm that you want to uninstall MICK.

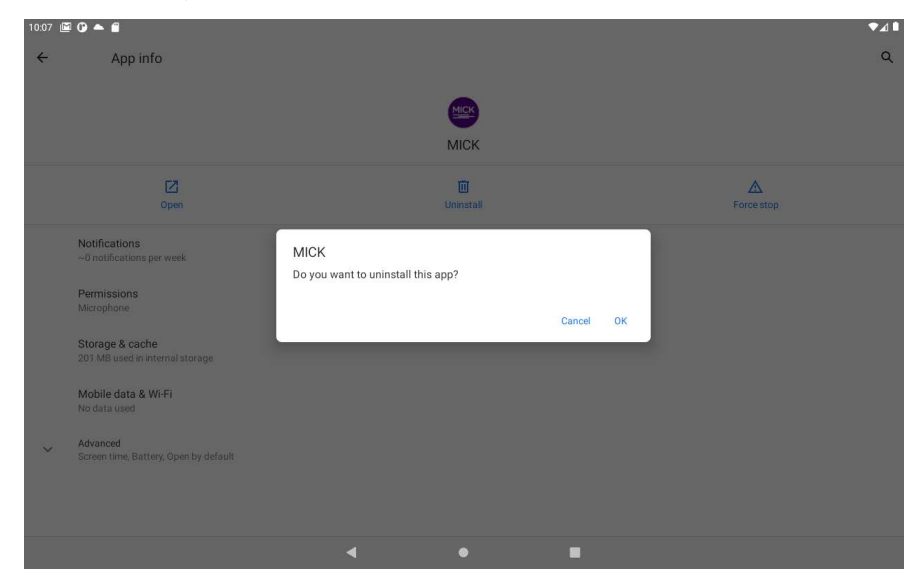

Once uninstalled you can re-install MICK by following the instructions in "Installing MICK" on page 51.

# C

# Migrating from Version 2

MICK Version 3 is a completely new app. This allows you to run both Version 2 and Version 3 on the same device.

These two versions have separate databases.

Follow these instructions to migrate the participants and times from Version 2 to Version 3.

## **Terminology Differences**

| Version 2                                             | Version 3                                 |
|-------------------------------------------------------|-------------------------------------------|
| Subject                                               | Participant                               |
| Cohort                                                | Group                                     |
| Run                                                   | Test                                      |
| Neurological Conditions<br>Opthalmological Conditions | Notes<br>(this data will not be migrated) |
|                                                       |                                           |
|                                                       |                                           |

Some labels have changed between Version 2 and Version 3:

These changes are easiest to see if you compare the two screens:

#### Version 2:

| Android Emulator - tablet_m-dpi_10_tin_q_10_0api_285554 |                                                 |      |  |  |  |  |  |  |
|---------------------------------------------------------|-------------------------------------------------|------|--|--|--|--|--|--|
| 10:25                                                   |                                                 | ₹⊿∎  |  |  |  |  |  |  |
| ← Eller, Minnie   Injury Test   8/1/2021                |                                                 | MENU |  |  |  |  |  |  |
| Subject Information                                     | Run Detail                                      |      |  |  |  |  |  |  |
|                                                         | Date of Test Test Type Format                   |      |  |  |  |  |  |  |
| Subject Code 2021-08-01-78864                           | 8/1/2021 Injury Tablet                          |      |  |  |  |  |  |  |
| Name Eller Minnie                                       | MULES Trial 1 Baseline                          |      |  |  |  |  |  |  |
|                                                         | Time Errors Time Errors                         |      |  |  |  |  |  |  |
| Date of Birth 6/13/1947 Gender Female                   | 0 <b>REVIEW</b> 680                             |      |  |  |  |  |  |  |
| Native Language                                         | Notes Notes                                     |      |  |  |  |  |  |  |
|                                                         |                                                 |      |  |  |  |  |  |  |
| Neurological Conditions                                 |                                                 |      |  |  |  |  |  |  |
|                                                         |                                                 |      |  |  |  |  |  |  |
| Opthalmological Conditions                              | SUN Trial 1 Baseline<br>Time Errors Time Errors |      |  |  |  |  |  |  |
|                                                         | 57 0 PEV/5W 55 0                                |      |  |  |  |  |  |  |
|                                                         |                                                 |      |  |  |  |  |  |  |
|                                                         | Notes                                           |      |  |  |  |  |  |  |
|                                                         |                                                 |      |  |  |  |  |  |  |
|                                                         |                                                 |      |  |  |  |  |  |  |
|                                                         |                                                 |      |  |  |  |  |  |  |
|                                                         |                                                 |      |  |  |  |  |  |  |

#### Version 3:

| 9:13 🔛 | ⊙ ▲ ₩                                   |          |            |          |                     |      |
|--------|-----------------------------------------|----------|------------|----------|---------------------|------|
| ÷      | Hayes, Ronna                            |          |            |          |                     | Edit |
|        | Participant Code<br>2023-07-26-09-06-07 | Tests    |            | New Test | New Baseline        |      |
|        | Name<br>Hayes, Ronna                    | Туре     | Date       | MULES    | SUN                 |      |
|        | Group<br>Unassigned Participants        | Baseline | 07/26/2023 | 45.40 —  | 46.80 —             |      |
|        | Date of Birth<br>5/18/1994              |          |            | Dele     | te this Participant |      |
|        | Gender<br>Female                        |          |            |          |                     |      |
|        | Native Language(s)<br>English           |          |            |          |                     |      |
|        | Notes<br>Nothing recorded               |          |            |          |                     |      |
|        |                                         |          |            |          |                     |      |

# **Export from Version 2**

The migration is easiest if you use a file share service (e.g. Google Drive). See Chapter 9.

Open MICK Version 2. Tap the menu in the upper left corner then select Admin Page.

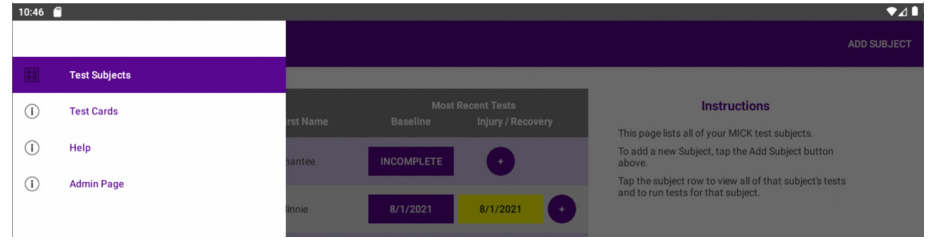

#### On the Admin page, tap Export CSV.

| Android Em | mulator - tablet_m-dpi_10_1in_q_10_0api_29:5554 |     |
|------------|-------------------------------------------------|-----|
| 10:47      | <b>6</b>                                        | •⊿∎ |
| =          | Administration Page                             |     |
|            |                                                 |     |
|            |                                                 |     |
|            |                                                 |     |
|            |                                                 |     |
|            |                                                 |     |
|            |                                                 |     |
|            |                                                 |     |
|            |                                                 |     |
|            | RESET EULA PROMPT                               |     |
|            |                                                 |     |
| 1          | CI FAR DATARASE                                 |     |
|            | UKEPIT DETEND                                   |     |
| 1          |                                                 |     |
|            | EXPORT CSV                                      |     |
|            |                                                 |     |
| 1          |                                                 |     |

Select your file share service instead of an email message.

#### **Import into Version 3**

Follow the instructions in Chapter 9, "Import into Version 3" on page 65 to import the exported CSV file.

Note that you will only be importing participant names and times. The audio files will not be migrated.

D

# **Advanced Settings**

The following advanced features are for special configurations and research purposes only. Ordinary users should not need to access these features.

## Accessing the Advanced Settings Page

The Advanced Settings page is hidden. To get to it, first open the About page from the main menu. Double-tap the Version number.

| 1:46 PM 🖪 🛔 🕻 Ď |                                                                                                    | ♥ 🕯 72% |
|-----------------|----------------------------------------------------------------------------------------------------|---------|
| ≡ About         |                                                                                                    |         |
|                 | Application Name<br>MICK                                                                                                |         |
|                 | Package Name<br>com.middtest.app                                                                                        |         |
|                 | Version<br>3.1.4                                                                                                    |         |
|                 | Build Date<br>10/1/2023 1:24:56 PM<br>Check for an updated version                                                      |         |
|                 | Device Info<br>K105<br>1280w × 129h (1.50) (Landscape / Rotation90'')<br>1280w × 129h (1.77) (Landscape / Rotation90'') |         |
|                 | Copyright<br>Application © 2023 Model Compilers LLC.<br>Original MULES and SUN test cards © New York University.        |         |
|                 | End User License Agreement                                                                                              |         |
|                 |                                                                                                    |         |
|                 | · • -                                                                                                    |         |

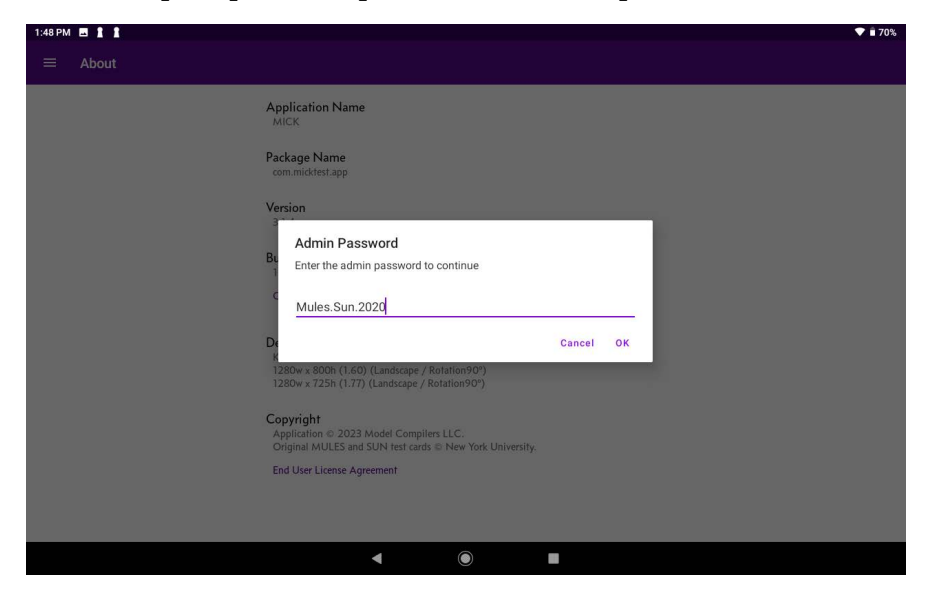

You will be prompted for a password. Enter the password.

#### This will open the Settings page.

| 1:49 PM 🖬 🛔 🛔             |               |         |                    |        |     | ♥ ∎ 70% |
|---------------------------|---------------|---------|--------------------|--------|-----|---------|
| $\leftarrow$ Settings     |               |         |                    |        |     |         |
| Recording                 |               |         |                    |        |     |         |
| Record audio during tests | •             |         |                    |        |     |         |
| Test Card Format Origina  | al Cards      |         |                    |        |     |         |
| Card Margin               | 75            |         |                    |        |     |         |
| MULES Images              |               |         |                    |        |     |         |
| Show Gridlines            | Images Across |         | Images Down        | - 5    |     |         |
| MULES Background Colo     | r             |         |                    |        |     | _       |
| Red                       | 255           | Green   | 255                | Blue   | 255 | Reset   |
| SUN Background Color      |               |         |                    |        |     | =       |
| Red                       | 255           | Green   | 255                | Blue   | 255 | Reset   |
| SUN Type Color            |               |         |                    |        |     | _ =     |
| Red 鱼                     | 0             | Green ● | 0                  | Blue 鱼 | O   | Reset   |
| System                    |               |         |                    |        |     |         |
|                           |               |         | Device Settings Pa | ge     |     |         |
|                           |               |         |                    |        |     |         |

| • | $\bigcirc$ | • |  |  |
|---|------------|---|--|--|
|   |            |   |  |  |
## Turn Audio Recording On/Off

By default, an audio recording is made for each test. To disable udio recording, tap the \_\_\_\_\_ to turn it off. (Left is off, right is on)

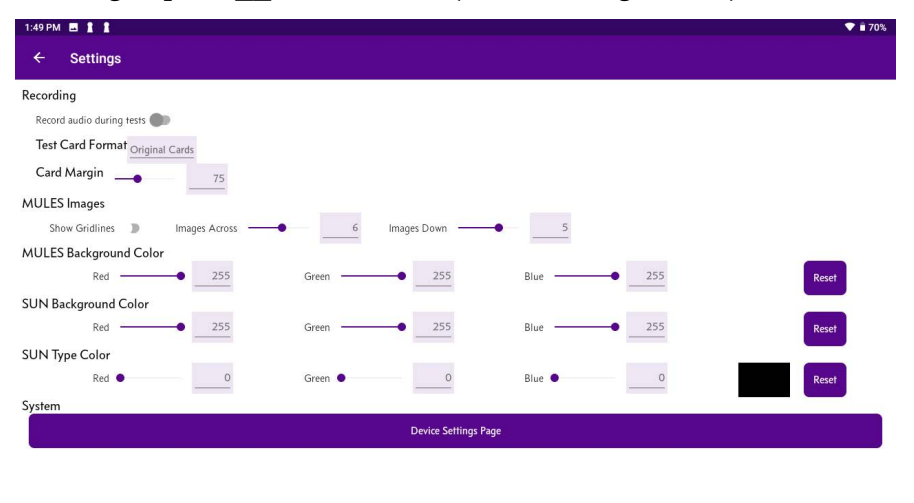

|   |    | _ |  |
|---|----|---|--|
| • | () |   |  |
|   |    |   |  |

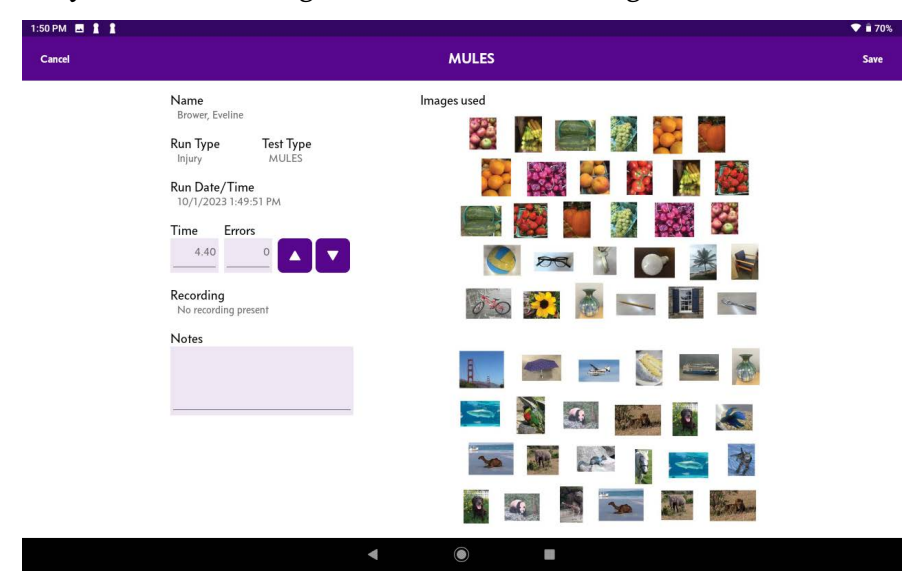

Verify that no recordings are made when running a test.

E

## **MICK Data Schema**

The CSV import/export format described in Chapter 9 enables data to be exchanged between MICK devices and between MICK and other applications. This table describes the data schema.

The data will be exported in the column order described below. On import, the first row must contain the column names described in the schema but may occur in any order.

Note that some column names are different from the display names of the fields. These original column names are retained for compatibility.

When a Subject has no Runs (tests) all of the columns past the Subject Notes will be blank. Similarly if a Subject has multiple Runs, the Subject information will be duplicated for each Run row.

| Field Name                         | Format | Description                                         |
|------------------------------------|--------|-----------------------------------------------------|
| Version                            | string | The application version that exported the data      |
| <del>MachinelD</del><br>DevicelD   | string | The name / ID of the device                         |
| LastUpdate                         | number | Future use for synchronizing updates across devices |
| <del>CohortID</del> etc<br>GroupID | GUID   | A unique identifier of the cohort (group)           |
| CohortName                         | string | The name of the cohort (group)                      |

| SubjectID      | GUID    | A unique identifier of the subject<br>(participant)                   |
|----------------|---------|-----------------------------------------------------------------------|
| SubjectCode    | string  | A user-provided code for the subject                                  |
| LastName       | string  | Last name of the subject                                              |
| FirstName      | string  | First name of the subject                                             |
| DOB            | date    | Subject date of birth                                                 |
| Gender         | string  | Gender as entered                                                     |
| NativeLanguage | string  | Native language as entered                                            |
| RunID          | GUID    | A unique identifier of the Run                                        |
| BaselineRunID  | GUID    | For injury (regular) runs, this is the identifier of the baseline run |
| TestDate       | date    | Date/time of the run                                                  |
| TestType       | string  | MULES or SUN                                                          |
| TestFormat     | string  | always Tablet                                                         |
| MULES1Time     | decimal | time in seconds                                                       |
| MULES1Errors   | integer | error count                                                           |
| MULES2Time     | decimal | time in seconds                                                       |
| MULES2Errors   | integer | error count                                                           |
| SUN1Time       | decimal | time in seconds                                                       |
| SUN1Errors     | integer | error count                                                           |
| SUN2Time       | decimal | time in seconds                                                       |
| SUN2Errors     | integer | error count                                                           |
| RunLastUpdate  |         | Future use for synchronizing updates across devices                   |